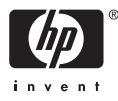

# HP Photosmart A510 series

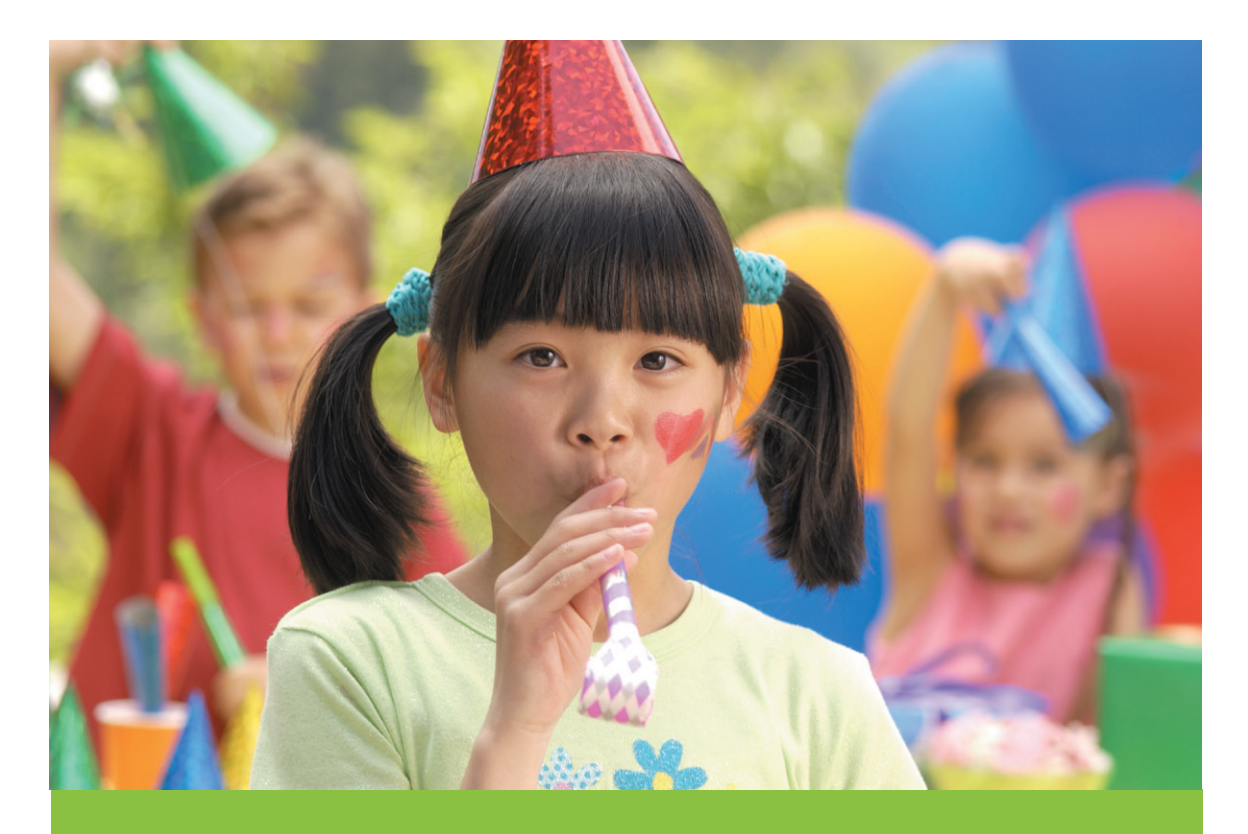

# Uživatelská příručka

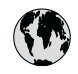

## www.hp.com/support

| 021 67 22 80                       | الجزائر                       | 日本              |
|------------------------------------|-------------------------------|-----------------|
| Argentina (Buenos Aires)           | 54-11-4708-1600               | 日本 (打           |
| Argentina                          | 0-800-555-5000                | 0800            |
| Australia                          | 1300 721 147                  | 한국              |
| Australia (out-of-warranty)        | 1902 910 910                  | Luxem           |
| Österreich                         | www.hp.com/support            | Malay           |
| 17212049                           | البحرين                       | Mauri           |
| België                             | www.hp.com/support            | México          |
| Belgique                           | www.hp.com/support            | México          |
| Brasil (Sao Paulo)                 | 55-11-4004-7751               | 081 0           |
| Brasi                              | 0-800-709-7751                | Nede            |
| Canada                             | 1-800-474-6836                | New Z           |
| Canada                             | (1-800 hp invent)             | Nigeri          |
| Central America &<br>The Caribbean | www.hp.com/support            | Norge<br>24791  |
| Chile                              | 800-360-999                   | Panar           |
|                                    | 10-68687980                   | Paragu          |
| 中国                                 | 8008103888                    | Perú            |
| Colombia (Bogotá)                  | 571-606-9191                  |                 |
| Colombia                           | 01-8000-51-4746-8368          | Philip          |
| Costa Rica                         | 0-800-011-1046                | Polska          |
| Česká republika                    | 810 222 222                   | Portuge         |
| Danmark                            | www.hp.com/support            | Puerto          |
|                                    | 1 000 110                     | Repúb           |
| Ecuador (Andinatel)                | 800-711-2884                  | Reunic          |
| Ecuador (Pacifitel)                | 1-800-225-528<br>800-711-2884 | Român<br>Россия |
| (02) 4010402                       | 34.000                        | Россия          |
| El Salvador                        | 900.4140                      | 800.89          |
| Erbaña                             | 000-0100                      | Singa           |
| Espund                             | www.np.com/support            | Slover          |
| Deutechland                        | www.np.com/support            | South .         |
| Deutschiana                        | www.np.com/support            | South           |
| Ελλάδα (εντός Ελλάδας)             | + 30 210 60/3603              | Rest of         |
| Ελλάδα (από Κύποο)                 | 801 11 75400                  | Suom            |
| Customela                          | 1 900 711 2994                | Sverig          |
| 委进转到行政国                            | (852) 2802 4098               | Switze          |
| Magyarország                       | 06 40 200 629                 | 量湾              |
| magyarorszag                       | 1-800-425-7737                | ไทย             |
| India                              | 91-80-28526900                | 071 89          |
| Indonesia                          | +62 (21) 350 3408             | Trinida         |
| +971 4 224 9189                    | العراق (2.) 550 5400          | Türkiye         |
| +971 4 224 9189                    | الکو یت                       | Україн          |
| +971 4 224 9189                    | لينان                         | 600 5           |
| +971 4 224 9189                    | قطر                           | United          |
| +971 4 224 9189                    | اليمن                         | United          |
| Ireland                            | www.hp.com/support            | Uruau           |
| 1-700-503-048                      | יושראל                        | Vonca           |
| Italia                             | www.hp.com/support            | Venez           |
| lamaica                            | 1-800-711-2884                | Viêt N          |
| Jamaica                            |                               | LINGT           |

| 日本                                          | 0570-000-511                          |
|---------------------------------------------|---------------------------------------|
| 日本 (携帯電話の場合)                                | 03-3335-9800                          |
| 0800 222 47                                 | الأردن                                |
| 한국                                          | 1588-3003                             |
| Luxembourg                                  | www.hp.com/support                    |
| Malaysia                                    | 1800 88 8588                          |
| Mauritius                                   | (262) 262 210 404                     |
| México (Ciudad de México)                   | 55-5258-9922                          |
| México                                      | 01-800-472-68368                      |
| 081 005 010                                 | المغرب                                |
| Nederland                                   | www.hp.com/support                    |
| New Zealand                                 | 0800 441 147                          |
| Nigeria                                     | (01) 271 2320                         |
| Norge                                       | www.hp.com/support                    |
| 24791773                                    | عُمان                                 |
| Panamá                                      | 1-800-711-2884                        |
| Paraguay                                    | 009 800 54 1 0006                     |
| Perú                                        | 0-800-10111                           |
| Philipping                                  | (2) 867 3551                          |
| rmippines                                   | 1800 144 10094                        |
| Polska                                      | 22 5666 000                           |
| Portuga                                     | www.hp.com/support                    |
| Puerto Rico                                 | 1-877-232-0589                        |
| República Dominicana                        | 1-800-711-2884                        |
| Reunion                                     | 0820 890 323                          |
| România                                     | 0801 033 390                          |
| Россия (Москва)<br>Россия (Санкт-Петербург) | 095 777 3284<br>812 332 4240          |
| 200 207 1 415                               | 5. x . 11                             |
| Singgpore                                   | السغودي»<br>6272 5300                 |
| Slovensko                                   | 0850 111 256                          |
| South Africa (international)                | + 27 11 2589301                       |
| South Africa (RSA)                          | 0860 104 771                          |
| Rest of West Africa                         | + 351 213 17 63 80                    |
| Suomi                                       | www.hp.com/support                    |
| Sverige                                     | www.hp.com/support                    |
| Switzerland                                 | www.hp.com/support                    |
| 臺灣                                          | (02) 8722 8000                        |
| ไทย                                         | +66 (2) 353 9000                      |
| 071 891 391                                 | تونس                                  |
| Trinidad & Tobago                           | 1-800-711-2884                        |
| Türkiye                                     | +90 (212)291 38 65                    |
| Україна                                     | (044) 230-51-06                       |
| 600 54 47 47                                | الإمارات العربية المتحدة              |
| United Kingdom                              | www.hp.com/support                    |
| United States                               | 1-(800)-474-6836<br>(1-800 hp invent) |
| Uruguay                                     | 0004-054-177                          |
| Venezuela (Caracas)<br>Venezuela            | 58-212-278-8666                       |
| Viật Nam                                    | 194 (9) 922 4520                      |
| viel INGIII                                 | TU4 (0) 023 4330                      |

### Autorská práva a ochranné známky

© 2006 Hewlett-Packard Development Company, L.P.

### Upozornění společnosti Hewlett-Packard

Informace obsažené v tomto dokumentu mohou být změněny bez předchozího upozornění.

Všechna práva vyhrazena. Kopírování, úpravy či překlad tohoto dokumentu bez předchozího písemného souhlasu společnosti Hewlett-Packard jsou až na výjimky vyplývající ze zákonů o autorském právu zakázány.

Záruky vyplývající z prohlášení týkající se jednotlivých produktů a služeb HP se vztahují pouze na tyto produkty a služby. Nic zde uvedené nelze chápat jako vyplývající nebo doplňující záruku. Společnost Hewlett-Packard nenese odpovědnost za technické nebo redakční chyby nebo výpadky v tomto textu.

### Ochranné známky

Značka HP, logo HP a značka Photosmart jsou vlastnictvím společnosti Hewlett-Packard Development Company, L.P. Logo Secure Digital je ochrannou známkou asociace SD Association. Microsoft a Windows jsou registrované ochranné známky společnosti Microsoft Corporation.

CompactFlash, CF a logo CF jsou ochranné známky asociace CFA (CompactFlash Association).

Memory Stick, Memory Stick Duo, Memory Stick PRO a Memory Stick PRO Duo jsou ochranné známky nebo registrované ochranné známky společnosti Sony Corporation. Microdrive je ochranná známka společnosti Hitachi Global Storage Technologies.

MultiMediaCard je ochranná známka německé společnosti Infineon Technologies AG a má oprávnění asociace MMCA (MultiMediaCard Association).

xD-Picture Card je ochranná známka společností Fuji Photo Film Co., Ltd., Toshiba Corporation a Olympus Optical Co., Ltd.

Mac, logo Mac a Macintosh jsou registrované ochranné známky společnosti Apple Computer, Inc. Slovo Bluetooth a loga Bluetooth jsou vlastnictvím společnosti Bluetooth SIG, Inc. a jakékoli jejich použití společností Hewlett-Packard Company podléhá licenci.

PictBridge a logo PictBridge jsou ochranné známky asociace CIPA (Camera & Imaging Products Association).

Ostatní značky a jejich produkty jsou obchodními známkami nebo registrovanými obchodními známkami příslušných vlastníků.

### Kontrolní identifikační číslo modelu VCVRA–0508

Z důvodu identifikace je tomuto produktu přiřazeno registrační číslo modelu. Registrační číslo modelu tohoto produktu je VCVRA–0508. Nezaměňujte toto registrační číslo za obchodní název (HP Photosmart A510 series) ani za výrobní číslo (Q7020A).

### Prohlášení o ochraně životního prostředí

Informace o ochraně životního prostředí naleznete v elektronické nápovědě.

## Obsah

| 1 | Vítejte                                                               | 3  |
|---|-----------------------------------------------------------------------|----|
|   | Nalezení dalších informací                                            | 3  |
|   | Části tiskárny                                                        | 4  |
|   | Volitelné příslušenství                                               | 7  |
|   | Použití nabídek tiskárny                                              | 8  |
| 2 | Přehled tisku fotografií                                              | 9  |
|   | Tisk od začátku do konce                                              | 9  |
| 3 | Základní informace o papíru                                           | 11 |
|   | Výběr a vložení papíru                                                | 11 |
|   | Výběr správného papíru                                                | 11 |
|   | Vkládání papíru                                                       | 11 |
| 4 | Tisk z paměťové karty                                                 | 13 |
|   | Získání fotografií z paměťové karty                                   | 13 |
|   | Vložení paměťové karty                                                | 13 |
|   | Vyjmutí paměťové karty                                                | 15 |
|   | Procházení a zobrazení fotografií                                     | 15 |
|   | Výběr více fotografií                                                 | 16 |
|   | Výběr rozvržení fotografie                                            | 16 |
|   | Vytisknutí fotografií                                                 | 17 |
| 5 | Tvůrčí projekty                                                       | 19 |
|   | Tisk panoramatických fotografií                                       | 19 |
|   | Tisk fotografických nálepek                                           | 20 |
|   | Tisk devíti snímků z videoklipu                                       | 21 |
|   | Tisk fotografií do pasu                                               | 21 |
|   | Automatické zdokonalení fotografií pomocí funkce Napravení fotografie | 21 |
|   | Odeslání fotografií e-mailem nebo na server pomocí služby Sdílení HP  |    |
|   | Photosmart                                                            | 22 |
| 6 | Tisk z jiných zařízení                                                | 23 |
|   | Tisk fotografií z digitálního fotoaparátu                             | 23 |
|   | Tisk fotografií ze zařízení vybaveného technologií Bluetooth          | 23 |
|   | Tisk fotografií z počítače                                            | 24 |
|   | Tisk fotografií ze zařízení iPod                                      | 25 |
| 7 | Údržba a přeprava tiskárny                                            | 27 |
|   | Výměna tiskové kazety                                                 | 27 |
|   | Čištění a údržba tiskárny                                             | 28 |
|   | Čištění vnější strany tiskárny                                        | 28 |
|   | Automatické čištění tiskové kazety                                    | 29 |
|   | Ruční čištění kontaktů tiskových kazet                                | 29 |
|   | Tisk zkušební stránky                                                 | 30 |
|   | Zarovnání tiskové kazety                                              | 31 |
|   | Skladování tiskárny a tiskové kazety                                  | 32 |
|   | Skladování tiskárny                                                   | 32 |
|   | Skladování tiskové kazety                                             | 32 |
|   | Zachování kvality fotografického papíru                               | 33 |
|   | Přeprava tiskárny                                                     | 33 |

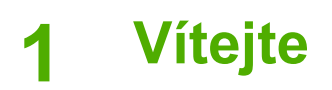

Děkujeme vám za zakoupení tiskárny HP Photosmart A510 series. Tato tiskárna umožňuje snadný, pohodlný a zábavný domácí tisk. Poskytuje kvalitní barevné výtisky, které můžete sdílet s rodinou a přáteli. Tiskárna nabízí následující možnosti:

|                                                                                                | ସ୍ପ୍ୟୁ<br>ସ୍ପ୍ୟୁ<br>ସ୍ପ୍ୟୁ<br>ସ୍ପ୍ୟୁ<br>ସ୍ପ୍ୟୁ<br>ସ୍ପ୍ୟୁ<br>ସ୍ପ୍ୟୁ<br>ସ୍ପ୍ୟୁ<br>ସ୍ପ୍ୟୁ<br>ସ୍ପ୍ୟୁ<br>ସ୍ପ୍ୟୁ<br>ସ୍ପୁ<br>ସ୍ପୁ<br>ସ୍ପୁ<br>ସ୍ପୁ<br>ସ୍ପୁ |
|------------------------------------------------------------------------------------------------|----------------------------------------------------------------------------------------------------|
| Použití funkce Napravení fotografie                                                            | Kreativní tisk fotografických nálepek                                                                                                    |
| Viz Automatické zdokonalení fotografií<br>pomocí funkce Napravení fotografie<br>na stránce 21. | Viz Tisk fotografických nálepek<br>na stránce 20.                                                                                                  |
| PASSPORT                                                                                       |                                                                                                    |
| 12                                                                                             | Tisk panoramatických fotografií                                                                                                    |
| Tisk fotografií do pasu                                                                        | Viz Tisk panoramatických fotografií                                                                                                    |
| Viz Tisk fotografií do pasu na stránce 21.                                                     |                                                                                                    |
|                                                                                                |                                                                                                    |
| Tisk fotografií bez okrajů bez použití<br>počítače                                             | Snadný transport tiskárny kamkoli                                                                                                    |
| Viz Vytisknutí fotografií na stránce 17.                                                       | Viz <i>Volitelné příslušenství</i><br>na stránce 7.                                                                                                |

## Nalezení dalších informací

Součástí balení tiskárny je tato dokumentace:

- Instalační příručka: Nejprve si přečtěte tuto příručku! Popisuje, jak nainstalovat tiskárnu a vytisknout první fotografii.
- Uživatelská příručka: Tuto příručku právě čtete. Popisuje základní funkce tiskárny, vysvětluje, jak používat tiskárnu, když není připojena k počítači, a obsahuje pokyny pro řešení potíží s hardwarem. Dodatek A obsahuje informace o instalaci softwaru tiskárny.
- Nápověda v nabídce tiskárny: Nabídka Help (Nápověda) na tiskárně poskytuje užitečné rady pro tisk a informace o základních funkcích tiskárny přímo na displeji

tiskárny. Další informace o zobrazení nabídky nápovědy naleznete v části *Použití nabídek tiskárny* na stránce 8.

• **Elektronická nápověda**: Elektronická nápověda popisuje, jak se používat tiskárnu, když je připojena k počítači, a obsahuje pokyny pro řešení potíží se softwarem.

Po nainstalování softwaru tiskárny do počítače můžete tuto nápovědu zobrazit následujícím způsobem:

- Windows: V nabídce Start systému Windows klepněte na položku Programy nebo Všechny programy, přejděte na položky HP, HP Photosmart A510 series a klepněte na položku Nápověda Photosmart.
- Mac: V okně Finder klepněte na možnost Nápověda, Nápověda Mac a pak vyberte možnosti Knihovna, Nápověda tiskárny HP Photosmart.

## Části tiskárny

V této sekci naleznete přehled částí tiskárny a odkazy na sekce, kde jsou příslušené části a funkce popsány podrobněji. Váš model se může drobně lišit od modelu na ilustracích.

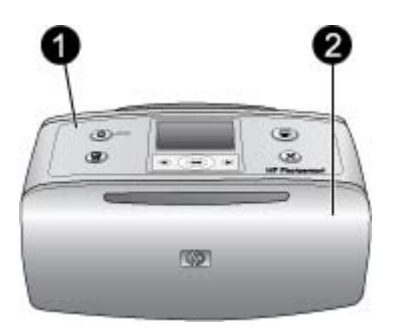

### Přední strana tiskárny

- 1 **Ovládací panel**: Pomocí tohoto panelu lze ovládat základní funkce tiskárny.
- 2 Výstupní zásobník (zavřený): Zásobník otevřete, chcete-li tisknout, vložit paměťovou kartu, připojit kompatibilní digitální fotoaparát či zařízení HP iPod nebo získat přístup do prostoru tiskových kazet.

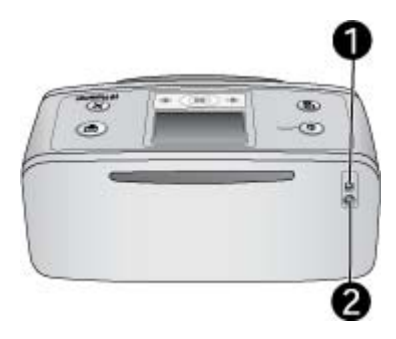

### Zadní strana tiskárny

- 1 **Port USB**: Tento port slouží k připojení tiskárny k počítači nebo k digitálnímu fotoaparátu HP s funkcí přímého tisku pomocí kabelu USB.
- 2 **Připojení napájecího kabelu**: Zde připojte napájecí kabel.

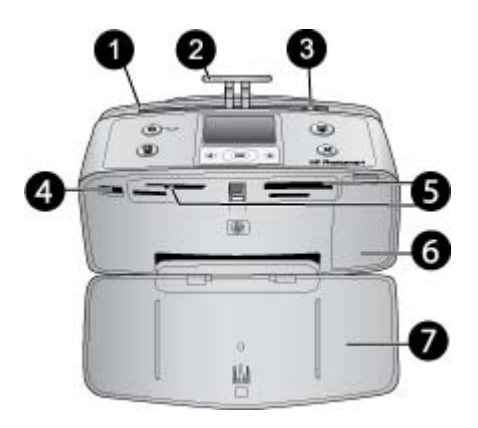

### Vnitřní část přední strany tiskárny

- 1 Vstupní zásobník: Zde vložte papír.
- 2 Nástavec vstupního zásobníku: Vysunutím nástavce zajistíte podepření papíru.
- 3 **Vodítko šířky papíru**: Posunutím k hraně právě vloženého papíru zajistíte správné uložení papíru.
- 4 **Port pro fotoaparát**: Připojte digitální fotoaparát standardu PictBridge, volitelný adaptér pro bezdrátové připojení tiskárny HP Bluetooth nebo zařízení HP iPod.
- 5 Sloty pro paměťové karty: Do těchto slotů se vkládají paměťové karty. Viz Získání fotografií z paměťové karty na stránce 13. (Některé modely tiskáren nemusí podporovat všechny typy paměťových karet.)
- 6 **Dvířka tiskové kazety**: Po jejich otevření lze vložit nebo vyjmout tiskovou kazetu. Viz *Výměna tiskové kazety* na stránce 27.
- 7 Výstupní zásobník (otevřený): Zde tiskárna odkládá vytisknuté fotografie.

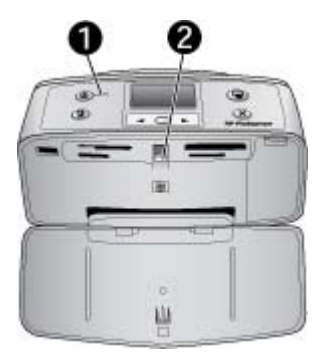

### Světelné kontrolky

- 1 **Kontrolka napájen**í: Je-li tiskárna zapnutá, tato kontrolka svítí zeleně. Pokud tiskárna pracuje, kontrolka zeleně bliká. Potřebuje-li tiskárna zásah obsluhy, bliká kontrolka červeně.
- 2 Kontrolka paměťové karty: Tato kontrolka se rozsvítí zeleně po vložení (správným způsobem) paměťové karty. Když tiskárna komunikuje s paměťovou kartou, tato kontrolka zeleně bliká. Viz Získání fotografií z paměťové karty na stránce 13.

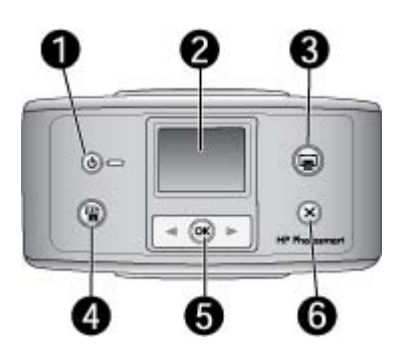

### Ovládací panel

- 1 Zapnout: Stisknutím tohoto tlačítka tiskárnu zapnete nebo vypnete.
- 2 **Displej tiskárny**: Zde se zobrazují fotografie a nabídky.
- 3 **Tisk**: Stisknutím vytisknete vybrané fotografie z paměťové karty.
- 4 Napravení fotografie: Stisknutím tohoto tlačítka zapnete nebo vypnete funkci Photo Fix (Napravení fotografie). Viz Automatické zdokonalení fotografií pomocí funkce Napravení fotografie na stránce 21. Některé modely tiskáren mají místo tlačítka Napravení fotografie tlačítko Odstranit.
- 5 Výběr fotografií: Pomocí šipek můžete procházet fotografie na paměťové kartě nebo nabídku tiskárny. Stisknutím tlačítka OK aktuální fotografii nebo možnost v nabídce vyberete.
- 6 **Zrušit**: Stisknutím tohoto tlačítka zrušíte výběr fotografií, opustíte nabídku nebo zastavíte spuštěnou akci.

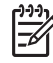

**Poznámka** Fotografie můžete odstranit také pomocí ovládacího panelu. Stiskněte a podržte tlačítko Napravení fotografie a potom stiskněte tlačítko Zrušit.

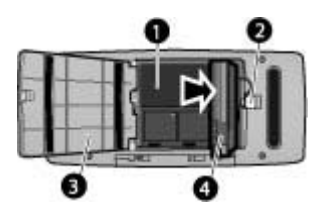

### Prostor pro interní baterii

- 1 Prostor pro interní baterii: Zde vložte volitelnou interní baterii HP Photosmart.
- 2 **Tlačítko pro přístup do prostoru pro baterii**: Posunutím tlačítka uvolníte kryt prostoru pro baterii.
- 3 **Kryt prostoru pro baterii**: Po otevření tohoto krytu na spodní straně tiskárny můžete vložit volitelnou interní baterii HP Photosmart.
- 4 **Volitelná interní baterie:** Plně nabitá baterie má kapacitu dostačující pro tisk přibližně 75 fotografií. Volitelnou interní baterii HP Photosmart je třeba zakoupit samostatně.

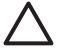

**Upozornění** Před otevřením krytu prostoru pro baterii vždy zkontrolujte, zda je kabel napájení odpojen. Nedotýkejte se měděně zbarvených kontaktů na baterii ani kontaktů v prostoru pro baterii.

## Volitelné příslušenství

K tiskárně je dostupné různé volitelné příslušenství, které zlepšuje mobilitu tiskárny a umožňuje tisk na libovolném místě a v libovolném čase. Vzhled příslušenství se může od následujících vyobrazení lišit.

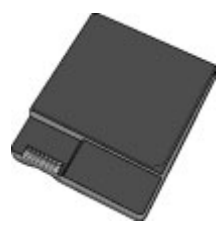

Interní baterie HP Photosmart

Volitelná interní baterie HP Photosmart umožňuje vzít si tiskárnu kamkoli s sebou.

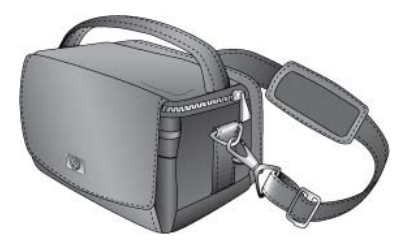

Transportní brašna HP Photosmart

Lehká a odolná trasportní brašna HP Photosmart slouží k přenášení a ochraně všeho potřebného pro bezproblémový tisk fotografií na cestách.

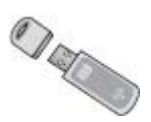

### Adaptér pro bezdrátové připojení tiskárny HP Bluetooth®

Adaptér pro bezdrátové připojení tiskárny HP Bluetooth lze připojit do portu pro fotoaparát na přední straně tiskárny. Tento adaptér umožňuje tisknout pomocí bezdrátové technologie Bluetooth.

### Použití nabídek tiskárny

Nabídka tiskárny nabízí řadu možností tisku, umožňuje změnit výchozí nastavení tiskárny, nabízí nástroje pro údržbu a řešení potíží a obsahuje návody pro běžné tiskové úlohy.

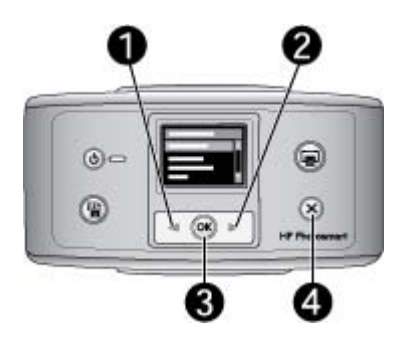

### Postup použití nabídky tiskárny

- 1. Pokud je v tiskárně vložena paměťová karta, vyjměte ji.
- Stisknutím tlačítka 

   (1) nebo
   (2) na ovládacím panelu tiskárny otevřete systém nabídek tiskárny.
  - Stisknutím tlačítka d nebo můžete procházet položky nabídky zobrazené na displeji tiskárny. Položky nabídky, které nejsou přístupné, jsou zobrazeny šedě.
  - Stisknutím tlačítka OK (3) otevřete nabídku nebo vyberete aktuální možnost.
  - Stisknutím tlačítka Zrušit (4) opustíte aktuální nabídku.

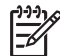

**Poznámka** Seznam všech možností nabídky tiskárny naleznete v tématu *Struktura nabídky tiskárny* na stránce 57.

## 2 Přehled tisku fotografií

## Tisk od začátku do konce

Tato sekce vám nabízí celkový přehled kroků postupu vytištění fotografií. Další sekce pak popisují jednotlivé kroky podrobněji.

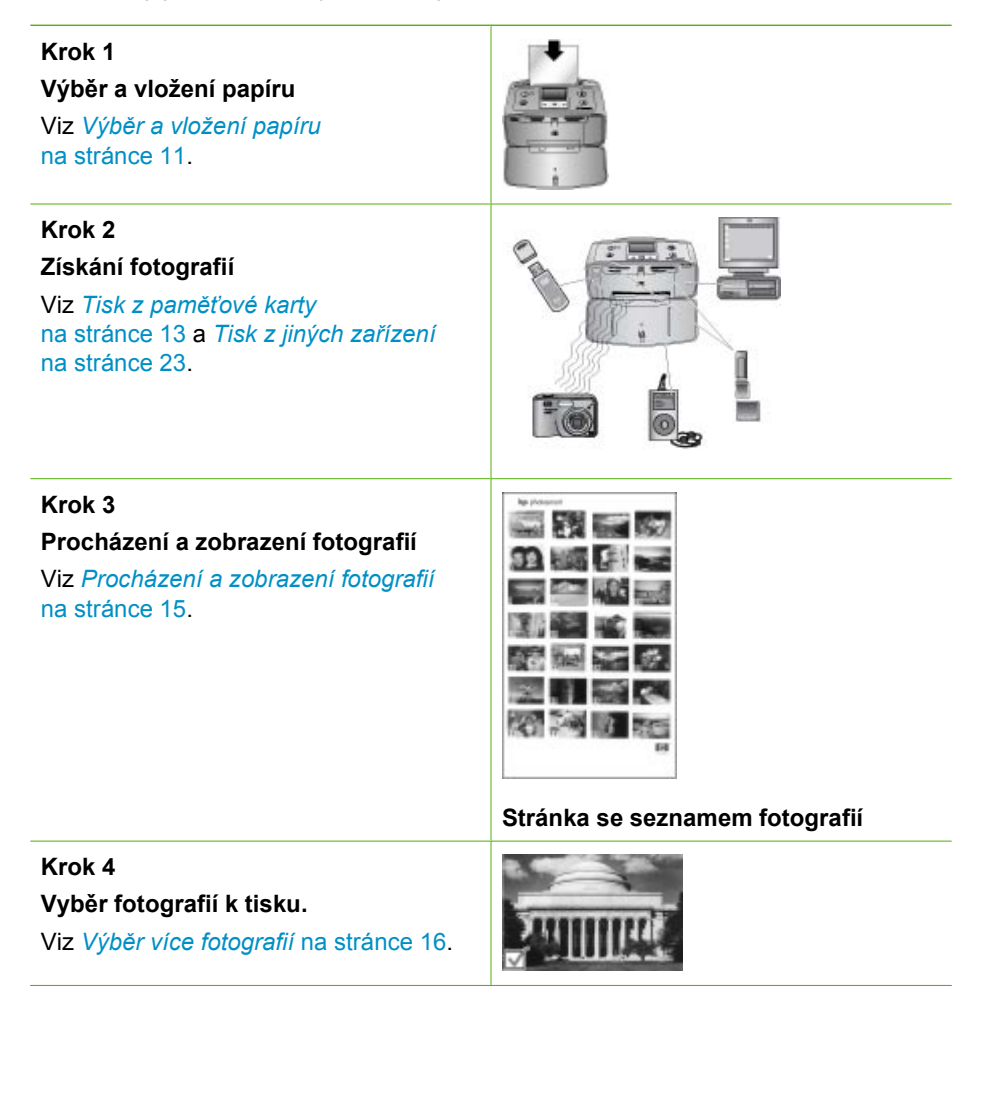

### Kapitola 2

(pokračování)

### Krok 5

### Výběr rozvržení fotografie

Viz Výběr rozvržení fotografie na stránce 16.

### Krok 6

### Tisk fotografií

Viz Vytisknutí fotografií na stránce 17.

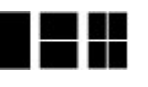

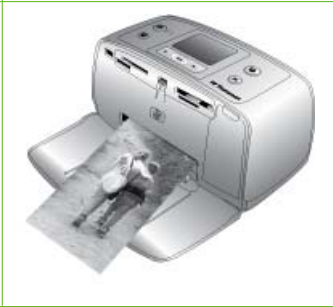

## 3 Základní informace o papíru

## Výběr a vložení papíru

Zjistěte, jak zvolit správný papír pro požadovanou tiskovou úlohu a jak tento papír vložit do vstupního zásobníku.

### Výběr správného papíru

Použití fotografického papíru HP Advanced Photo Paper Tento papír je určen speciálně pro vytváření nádherných fotografií pomocí inkoustů v této tiskárně. Použitím jiných fotografických papírů získáte horší výsledky.

Seznam dostupných fotografických papírů HP a dalšího spotřebního materiálu naleznete na adrese:

- www.hpshopping.com (USA)
- www.hp.com/eur/hpoptions (Evropa)
- www.hp.com/jp/supply\_inkjet (Japonsko)
- www.hp.com/paper (Asie/Tichomoří)

Výchozí nastavení tiskárny je určeno pro tisk nejkvalitnějších fotografií na fotografický papír HP Advanced Photo Paper. Při tisku na jiný typ papíru zkontrolujte, zda jste v nabídce tiskárny změnili typ papíru. Viz *Postup změny typu papíru* na stránce 12.

### Vkládání papíru

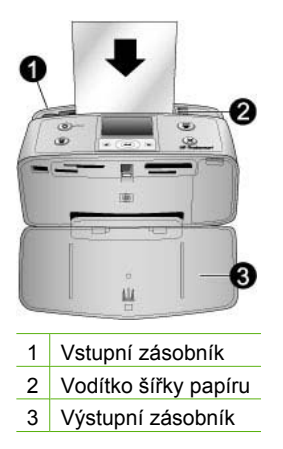

Některé podporované formáty papíru:

- Fotografický papír 10 × 15 cm
- Rejstříkové karty
- Karty velikosti L
- Karty Hagaki
- Panoramatický papír
- Fotografický papír s nálepkami

Úplný seznam podporovaných formátů papíru naleznete v části *Technické údaje* na stránce 47.

### Postup vložení papíru

- 1. Otevřete výstupní a vstupní zásobníky a vysuňte nástavec vstupního zásobníku.
- Vložte až 20 listů papíru stranou pro tisk nebo lesklou stranou k přední straně tiskárny. Papír vkladejte vlevo do vstupního zásobníku a zasuňte ho do polohy, ve které se zastaví.

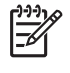

**Poznámka** Když používáte panoramatický fotografický papír, vkládejte nejvýše 10 listů papíru. Když používáte papír s fotografickými nálepkami, vkládejte vždy pouze jeden list.

 Vodítko šířky papíru přisuňte těsně k levému okraji papíru tak, aby se papír neohýbal.

### Postup změny typu papíru

- 1. Vyjměte všechny paměťové karty a poté stiskněte tlačítko 📹 nebo 🕨.
- 2. Vyberte položku Preferences (Předvolby) a stiskněte tlačítko OK.
- 3. Vyberte položku Paper type (Typ papíru) a stiskněte tlačítko OK.
- 4. Pomocí šipek 📹 nebo 🕨 vyberte typ papíru:
  - HP Advanced Photo Paper (výchozí)
  - HP Premium Photo Paper
  - Other Photo (Jiný fotografický papír)
  - Other Plain (Jiný běžný papír)
- 5. Stiskněte tlačítko OK.

## 4 Tisk z paměťové karty

Tato sekce popisuje jednotlivé kroky při tisku fotografií uložených na paměťové kartě. V této sekci naleznete následující témata:

- Získání fotografií z paměťové karty na stránce 13
- Procházení a zobrazení fotografií na stránce 15
- Výběr více fotografií na stránce 16
- Výběr rozvržení fotografie na stránce 16
- Vytisknutí fotografií na stránce 17

## Získání fotografií z paměťové karty

Po vyfocení snímků digitálním fotoaparátem, můžete z fotoaparátu vyjmout paměťovou kartu a vložit ji do tiskárny, abyste mohli tyto fotografie zobrazit a vytisknout. Tiskárna je kompatibilní s těmito typy paměťových karet: CompactFlash<sup>™</sup>, Memory Sticks, Microdrive, MultiMediaCard<sup>™</sup>, Secure Digital<sup>™</sup>, SmartMedia a xD-Picture Card<sup>™</sup>. (Některé modely tiskáren nemusí podporovat všechny typy paměťových karet.)

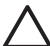

**Upozornění** Použití jiného typu paměťové karty může poškodit paměťovou kartu a tiskárnu.

Fotografie z paměťové karty můžete také uložit do počítače, kde je můžete vylepšit nebo uspořádat pomocí softwaru HP Photosmart Premier, HP Photosmart Essential nebo HP Photosmart Studio.

Informace o dalších způsobech přenosu fotografií z digitálního fotoaparátu do tiskárny naleznete v části *Tisk z jiných zařízení* na stránce 23.

### Vložení paměťové karty

V následující tabulce vyhledejte paměťovou kartu, kterou chcete použít, a postupujte podle pokynů pro vložení této karty do tiskárny.

Pokyny:

- V tiskárně může být vložena vždy jen jedna paměťová karta.
- Opatrně zasuňte paměťovou kartu co nejdále do tiskárny. Paměťovou kartu nelze zasunout do tiskárny zcela - nepokoušejte se o to silou.
- Je-li paměťová karta vložena správně, bude kontrolka paměťové karty chvíli blikat a poté zůstane svítit zeleně.

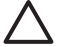

**Upozornění 1** Použití paměťové karty jakýmkoli jiným způsobem může poškodit kartu i tiskárnu.

**Upozornění 2** Nevytahujte paměťovou kartu ze slotu, dokud kontrolka paměťové karty bliká. Další informace naleznete v tématu *Vyjmutí paměťové karty* na stránce 15.

| Paměťová karta | Pokyny pro vložení paměťové karty                                                                                                    |
|----------------|----------------------------------------------------------------------------------------------------|
| CompactFlash   | <ul> <li>Předním štítkem směrem nahoru a pokud je na štítku šipka, pak<br/>šipkou směrem do tiskárny.</li> <li>Okraj s kovovými kontakty musí směřovat do tiskárny.</li> </ul>              |
| Microdrive     | <ul> <li>Předním štítkem směrem nahoru a pokud je na štítku šipka, pak<br/>šipkou směrem do tiskárny.</li> <li>Okraj s kovovými kontakty musí směřovat do tiskárny.</li> </ul>              |
| MultiMediaCard | <ul> <li>Zkoseným rohem doprava.</li> <li>Kovovými kontakty směrem dolů.</li> </ul>                                                                                                    |
| Secure Digital | <ul> <li>Zkoseným rohem doprava.</li> <li>Kovovými kontakty směrem dolů.</li> <li>Pokud používáte kartu miniSD, před vložením karty do tiskárny nasaďte adaptér dodaný s kartou.</li> </ul> |
| SmartMedia     | <ul> <li>Zkoseným rohem doleva.</li> <li>Kovovými kontakty směrem dolů.</li> </ul>                                                                                                    |

#### (pokračování)

| Paměťová karta  | Pokyny pro vložení paměťové karty                                                                                                    |
|-----------------|----------------------------------------------------------------------------------------------------|
|                 |                                                                                                    |
| Memory Stick    | <ul> <li>Zkoseným rohem doleva.</li> <li>Kovovými kontakty směrem dolů.</li> <li>Pokud používáte paměťovou kartu Memory Stick Duo<sup>™</sup> nebo<br/>Memory Stick PRO Duo<sup>™</sup>, před vložením do tiskárny nejprve<br/>připojte ke kartě adaptér dodávaný s touto kartou.</li> </ul> |
| xD-Picture Card | <ul> <li>Zaoblenou stranou karty směrem k sobě.</li> <li>Kovovými kontakty směrem dolů.</li> </ul>                                                                                                    |

### Vyjmutí paměťové karty

Upozornění Nevytahujte paměťovou kartu, pokud bliká kontrolka paměťové karty. Blikání kontrolky znamená, že tiskárna nebo počítač s paměťovou kartou právě pracuje. Čekejte, dokud kontrolka nezačne svítit trvale. Pokud vyjmete paměťovou kartu, která se právě používá, může dojít k poškození informací na kartě nebo k poškození tiskárny a karty.

### Vyjmutí paměťové karty

→ Když kontrolka paměťové karty na tiskárně trvale svítí, můžete bezpečně vyjmout paměťovou kartu ze slotu.

### Procházení a zobrazení fotografií

Tato sekce vysvětluje, jak procházet fotografie a jak je zobrazit na displeji tiskárny.

### Zobrazení fotografií po jedné

- 1. Vložte paměťovou kartu.
- Pomocí tlačítek a provenské vyberte rozvržení a stiskněte tlačítko OK. Viz Výběr rozvržení fotografie na stránce 16.
- Pomocí tlačítek a pisi můžete postupně prohlížet jednotlivé fotografie. Stisknutím a podržením tlačítka fotky zobrazíte rychle za sebou. Když v daném směru dosáhnete poslední fotografie, zobrazí se na displeji opět první (nebo poslední) fotografie a prohlížení pokračuje.

## Výběr více fotografií

Pokud chcete tisknout více než jednu fotografii nebo odstranit skupinu fotografií najednou, je třeba vybrat fotografie. Když vyberete fotografii, v levém dolním rohu fotografie na displeji se zobrazí zaškrtnutí a fotografie je vybrána.

### Postup výběru několika fotografií

- 1. Vložte paměťovou kartu a vyberte rozvržení tisku.
- 2. Stisknutím tlačítka OK vyberte každou fotografii, kterou chcete vytisknout.

### Postup zrušení výběru fotografií

→ Zvýrazněte fotografii, jejíž výběr chcete zrušit, a stiskněte tlačítko Zrušit. Zaškrtnutí v levém dolním rohu fotografie zmizí.

### Postup výběru všech fotografií

- 1. Vložte paměťovou kartu a vyberte rozvržení tisku.
- Stiskněte a přidržte tlačítko OK, dokud se nezobrazí zpráva, že byly vybrány všechny fotografie na kartě.

### Postup výběru více kopií fotografie

- 1. Vložte paměťovou kartu a vyberte rozvržení tisku.
- Každým stisknutím tlačítka OK zvýšíte počet kopií fotografie, kterou chcete tisknout. Stisknutím tlačítka Zrušit počet kopií o jednu snížíte, nebo zrušíte výběr fotografie.

## Výběr rozvržení fotografie

Při každém vložení paměťové karty vás tiskárna vyzve k výběru rozvržení.

### Postup výběru rozvržení fotografie

- 1. Vložte paměťovou kartu.
- 2. Pomocí tlačítek 📢 a 🕨 vyberte rozvržení:
  - Tisk jedné fotografie na stránku
  - Tisk dvou fotografií na stránku
  - Tisk čtyř fotografií na stránku

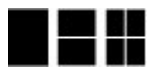

 Stiskněte tlačítko OK. Tiskárna může otáčet fotografie, aby dodržela rozvržení.

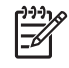

**Poznámka** Je-li vypnut tisk bez okrajů, tisknou se všechny stránky s úzkým bílým okrajem po stranách. Vypnutí tisku bez okrajů viz *Použití nabídek tiskárny* na stránce 8.

## Vytisknutí fotografií

Tiskárna umožňuje tisknout digitální fotografie uložené na paměťové kartě. Můžete vytisknout fotografie vybrané v tiskárně nebo fotografie, které jste vybrali ve fotoaparátu (Digital Print Order Format, DPOF). Z paměťové karty lze tisknout bez použití počítače a nevybíjí se ani baterie digitálního fotoaparátu. Viz *Získání fotografií z paměťové karty* na stránce 13.

Fotografie zasychají okamžitě a můžete s nimi manipulovat hned po vytištění. Nicméně společnost HP doporučuje ponechat povrch vytištěné fotografie vystavený vzduchu po dobu 5-10 minut. Barvy tak plně dozrají a vyschnou. Až poté můžete fotografie skládat do štosu na sebe nebo je vložit do alba.

### Postup tisku jedné fotografie

- 1. Projděte fotografie na vložené paměťové kartě.
- 2. Zobrazte fotografii, kterou chcete vytisknout.
- Stisknutím tlačítka Tisk vytisknete fotografii zobrazenou na displeji tiskárny v aktuálním rozvržení.
   Během tisku fotografie se na displeji tiskárny zobrazí předpokládaná doba tisku.

### Postup tisku skupiny vybraných fotografií

- 1. Projděte fotografie na vložené paměťové kartě.
- 2. Vyberte fotografie, které chcete vytisknout. Viz Výběr více fotografií na stránce 16.
- Stiskněte tlačítko Tisk.
   Během tisku fotografií se na displeji tiskárny zobrazí předpokládaná doba tisku.

### Postup tisku seznamu fotografií

- 1. Vložte paměťovou kartu.
- Když se na tiskárně objeví obrazovka Select Layout (Vyberte rozvržení), vyberte položku Print Index Page (Vytisknout miniatury) a stiskněte tlačítko OK.

Stránka se seznamem fotografií obsahuje miniaturní náhledy a pořadová čísla až 2000 fotografií na paměťové kartě. Z důvodu snížení nákladů používejte pro tisk seznamu fotografií rejstříkové karty nebo běžný papír, nikoli fotografický papír.

### Tisk fotografií vybraných ve fotoaparátu

- 1. Vložte paměťovou kartu, která obsahuje seznam fotografií vybraných ve fotoaparátu (ve formátu DPOF).
- Po zobrazení otázky, zda chcete tisknout fotografie vybrané ve fotoaparátu, vyberte možnost Yes (Ano). Pak stiskněte tlačítko OK.

Kapitola 4

## 5 Tvůrčí projekty

V této sekci naleznete následující témata:

- Tisk panoramatických fotografií na stránce 19
- Tisk fotografických nálepek na stránce 20
- Tisk devíti snímků z videoklipu na stránce 21
- Tisk fotografií do pasu na stránce 21
- Automatické zdokonalení fotografií pomocí funkce Napravení fotografie na stránce 21
- Odeslání fotografií e-mailem nebo na server pomocí služby Sdílení HP Photosmart na stránce 22

## Tisk panoramatických fotografií

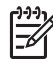

**Poznámka 1** Panoramatický režim není podporován při tisku fotografií přímo z digitálního fotoaparátu připojeného kabelem USB k portu pro fotoaparát na přední straně tiskárny.

**Poznámka 2** Pokud máte nainstalovaný software HP Photosmart Premier v počítači se systémem Windows 2000 nebo XP, můžete vytvářet pospojované panoramatické fotografie. Software HP Photosmart Premier je dostupný pouze u některých modelů. Další informace o dostupných softwarových doplňcích tiskárny naleznete v tématu *Instalace softwaru* na stránce 55.

### Postup tvorby panoramatických fotografií

### Spojení několika fotografií

→ Pomocí softwaru pro editaci obrázků, například HP Photosmart Premier, můžete spojit několik překrývajících se fotografií a vytvořit fotografii o rozměrech 10 x 30 cm. (Některé digitální fotoaparáty umožňují rovněž spojit více snímků do jednoho ještě před uložením fotografie na paměťovou kartu.) Poté uložte fotografii na paměťovou kartu a následujícím postupem zapněte panoramatický režim, nebo můžete fotografii vytisknout přímo z počítače. V panoramatickém režimu se vybraná fotografie vytiskne s poměrem stran 3:1. Další informace o tisku z počítače naleznete v elektronické nápovědě.

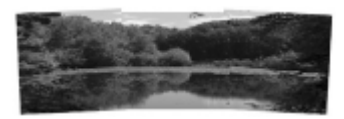

### Výběr libovolné fotografie

→ Vyberte jednu nebo více fotografií na paměťové kartě a zapněte panoramatický režim následujícím postupem. V panoramatickém režimu se vybrané fotografie vytisknou s poměrem stran 3:1.

#### Kapitola 5

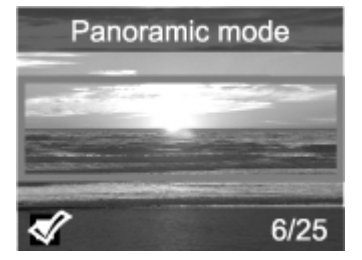

### Postup tisku panoramatických fotografií

- 1. Pokud je v tiskárně vložena paměťová karta, vyjměte ji.
- 2. Stisknutím tlačítka 🚽 nebo 🕨 otevřete nabídku tiskárny.
- 3. Vyberte položku Print options (Možnosti tisku) a stiskněte tlačítko OK.
- Vyberte položku Panoramic photos (Panoramatické fotografie) a stiskněte tlačítko OK.
- 5. Vyberte položku On (Zapnout) a stiskněte tlačítko OK.
- 6. Vložte papír o rozměrech 10 x 30 cm (4 x 12 palců).
- 7. Vložte paměťovou kartu obsahující jednu nebo více fotografií, které chcete vytisknout v panoramatickém režimu. Výřez na displeji tiskárny zobrazuje část fotografie, která bude vytisknuta (poměr stran 3:1). Čím vyšší je rozlišení původní fotografie, tím lépe bude působit její výtisk v panoramatickém režimu.
- 8. Stiskněte tlačítko Tisk.
- Po skončení tisku panoramatických fotografií vypněte panoramatický režim a můžete pokračovat v tisku s běžným poměrem stran 3:2. Chcete-li vypnout panoramatický režim, opakujte kroky 1 až 4 a poté vyberte položku Off (Vypnout) a stiskněte tlačítko OK.

## Tisk fotografických nálepek

### Postup tisku fotografických nálepek

- 1. Pokud je v tiskárně vložena paměťová karta, vyjměte ji.
- 2. Stisknutím tlačítka 🚽 nebo 🕨 otevřete nabídku tiskárny.
- 3. Vyberte položku Print options (Možnosti tisku) a stiskněte tlačítko OK.
- 4. Vyberte položku Photo stickers (Fotografické nálepky) a stiskněte tlačítko OK.
- 5. Vyberte položku On (Zapnout) a stiskněte tlačítko OK.
- 6. Vložte médium s fotografickými nálepkami.
- 7. Vložte paměťovou kartu.
- 8. Vyberte jednu nebo více fotografií.
- 9. Stiskněte tlačítko Tisk. Každá vytištěná stránka obsahuje 16 kopií jedné fotografie.
- Po skončení tisku nálepek režim Photo stickers (Fotografické nálepky) vypněte. Chcete-li vypnout režim Photo stickers (Fotografické nálepky), opakujte kroky 1 až 4 a poté vyberte položku Off (Vypnout) a stiskněte tlačítko OK.

V režimu **Photo stickers** (Fotografické nálepky) je na displeji tiskárny přes fotografii zobrazen titulek Photo stickers (Fotografické nálepky). Není možné zvolit jiné rozvržení ani v nabídce tiskárny otevřít nabídku **Print options** (Možnosti tisku).

## Tisk devíti snímků z videoklipu

### Postup tisku devíti snímků z videoklipu

- 1. Vložte paměťovou kartu obsahující videoklip.
- Stisknutím tlačítka OK můžete vybrat jakékoli rozvržení. Videoklipy se vždy vytisknou v rozvržení 9 snímků na stránku.
- Pomocí tlačítek a přejděte na videoklip, který chcete vytisknout. Zobrazí se první snímek videoklipu. V dolní části displeje tiskárny se zobrazí ikona videoklipu.
- Vyberte videoklip stisknutím tlačítka OK a poté stiskněte tlačítko Tisk. Výtisk tvoří jedna stránka s devíti snímky automaticky vybranými z celého videoklipu.

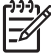

Poznámka 1 Obrazové rozlišení videoklipů je obvykle nižší než u digitálních fotografií, takže se můžete setkat s tím, že kvalita tisku snímků videoklipu bude nižší než kvalita tisku fotografií.

**Poznámka 2** Tato tiskárna nepodporuje všechny formáty videosouborů. Seznam podporovaných formátů souborů videa, viz *Technické údaje tiskárny* na stránce 48.

## Tisk fotografií do pasu

### Postup tisku fotografií do pasu

- 1. Pokud je v tiskárně vložena paměťová karta, vyjměte ji.
- 2. Stisknutím tlačítka OK zobrazte nabídku tiskárny.
- 3. Vyberte položku Print options (Možnosti tisku) a stiskněte tlačítko OK.
- Vyberte položku Passport photo mode (Fotografie do pasu) a stiskněte tlačítko OK.
- 5. Vyberte položku On (Zapnout) a stiskněte tlačítko OK.
- 6. Pomocí tlačítek 🐗 a 🕨 vyberte jednu z následujících velikostí fotografií do pasu:
  - 2 x 2 palce
  - 35 x 45 mm
  - 25,4 x 36,4 mm
  - 36,4 x 50,8 mm
  - 45 x 55 mm
- Stiskněte tlačítko OK a poté vložte paměťovou kartu. Aktuální fotografie se zobrazí s nápisem Passport Mode (Fotografie do pasu) v horní části displeje tiskárny.
- Pomocí tlačítek a přejděte na fotografii, kterou chcete vytisknout, a poté stiskněte tlačítko OK.
- 9. Stiskněte tlačítko **Tisk**. Aktuální obrázek se vytiskne tolikrát, kolikrát se na vložený fotografický papír ve vybrané velikosti vejde.

## Automatické zdokonalení fotografií pomocí funkce Napravení fotografie

Funkce Napravení fotografie využívá technologie HP Real Life Technologies a provádí tato vylepšení:

- zaostření rozostřených fotografií,
- vylepšení tmavých oblastí obrázku bez ovlivnění světlých oblastí,

- snížení efektu červených očí, který může nastat na fotografiích pořízených s bleskem,
- vylepšení celkového jasu, barvy a kontrastu fotografií.

Po zapnutí tiskárny je funkce Napravení fotografie ve výchozím nastavení zapnutá.

Funkci Napravení fotografie doporučujeme ponechat zapnutou. Pokud se však fotografie nevytisknou správně nebo je chcete vytisknout bez použití této funkce, funkci Napravení fotografie vypněte.

### Postup vypnutí funkce Napravení fotografie

→ Stiskněte tlačítko Napravení fotografie.

Na displeji tiskárny se zobrazí zpráva Photo Fix has been turned Off. All images will be printed without any changes (Napravení fotografie bylo vypnuto. Všechny fotografie budou vytisknuty beze změn.)

Funkce Napravení fotografie zůstane vypnutá, dokud znovu nestisknete tlačítko Napravení fotografie, nebo dokud nevypnete a znovu nezapnete tiskárnu. Když funkci Napravení fotografie zapnete, na displeji tiskárny se zobrazí zpráva Photo Fix has been turned On. All images will be printed with improvements (Napravení fotografie bylo zapnuto. Všechny fotografie budou při tisku vylepšeny.)

## Odeslání fotografií e-mailem nebo na server pomocí služby Sdílení HP Photosmart

Služba Sdílení HP Photosmart slouží k posílání fotografií přátelům a známým pomocí emailu, do online alb nebo do fotolabu připojeného k Internetu. Tiskárna musí být kabelem USB připojena k počítači, který je připojen k Internetu a je v něm nainstalován veškerý software HP. Pokud se pokusíte použít službu Sdílení HP Photosmart a nemáte nainstalován nebo nakonfigurován veškerý požadovaný software, zobrazí se zpráva uvádějící požadovaný postup. Viz *Instalace softwaru* na stránce 55.

### Použití služby Sdílení HP Photosmart k odesílání fotografií

- 1. Vložte paměťovou kartu obsahující fotografie, které chcete sdílet.
- 2. Postupem podle pokynů na obrazovce počítače uložte fotografie do počítače.
- Nyní můžete začít sdílet fotografie s jinými uživateli pomocí funkcí Sdílení HP Photosmart softwaruHP Photosmart Premier, HP Photosmart Essential nebo HP Photosmart Studio.

Informace o použití služby HP Photosmart Premier naleznete v elektronické nápovědě v softwaru HP Photosmart Essential, HP Photosmart Studio nebo Sdílení HP Photosmart.

# 6 Tisk z jiných zařízení

Tiskárna umožňuje tisknout fotografie uložené v různých typech zařízení včetně počítačů, digitálních fotoaparátů a zařízení iPod. Každý typ připojení umožňuje provádět jiné úkony.

- Tisk fotografií z digitálního fotoaparátu na stránce 23
- Tisk fotografií ze zařízení vybaveného technologií Bluetooth na stránce 23
- Tisk fotografií z počítače na stránce 24
- Tisk fotografií ze zařízení iPod na stránce 25

## Tisk fotografií z digitálního fotoaparátu

Tiskárna umožňuje tisk nádherných fotografií bez použití počítače z digitálních fotoaparátů s rozhraním PictBridge nebo z digitálních fotoaparátů HP s funkcí přímého tisku.

Když tisknete přímo z digitálního fotoaparátu, tiskárna používá nastavení, která jsou vybrána na tomto fotoaparátu. Další informace najdete v dokumentaci dodávané s fotoaparátem.

### Dříve než začnete

Chcete-li tisknout z digitálního fotoaparátu, budete potřebovat:

- digitální fotoaparát kompatibilní s rozhraním PictBridge nebo fotoaparát HP s funkcí přímého tisku,
- kabel USB pro připojení fotoaparátu k tiskárně,
- (volitelně) paměťovou kartu.

### Tisk z fotoaparátu s rozhraním PictBridge

- 1. Zapněte digitální fotoaparát s rozhraním PictBridge a vyberte fotografie, které chcete vytisknout.
- Zkontrolujte, zda je fotoaparát v režimu PictBridge, a připojte ho kabelem USB dodaným s fotoaparátem k portu pro fotoaparát na přední straně tiskárny. Jakmile tiskárna rozpozná fotoaparát s rozhraním PictBridge, vybrané fotografie se vytisknou.

### Postup tisku z fotoaparátu HP s funkcí přímého tisku

- Zapněte digitální fotoaparát HP s funkcí přímého tisku a vyberte fotografie, které chcete vytisknout.
- Pomocí kabelu USB dodaného s fotoaparátem fotoaparát připojte k portu USB na zadní straně tiskárny.
- 3. Postupujte podle pokynů na displeji fotoaparátu.

### Tisk fotografií ze zařízení vybaveného technologií Bluetooth

Tisk z libovolného zařízení s bezdrátovou technologií Bluetooth na tiskárnu.

### Dříve než začnete

Chcete-li tisknout ze zařízení vybaveného technologií Bluetooth, budete potřebovat: volitelný adaptér pro bezdrátové připojení tiskárny HP Bluetooth.

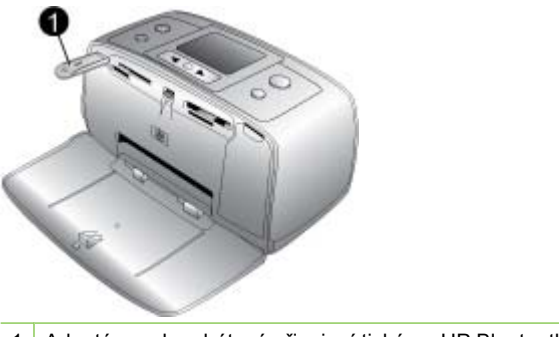

1 Adaptér pro bezdrátové připojení tiskárny HP Bluetooth

Informace o tisku ze zařízení s technologií Bluetooth naleznete v dokumentaci dodané s bezdrátovým adaptérem Bluetooth. Další informace o bezdrátové technologii Bluetooth a výrobcích společnosti HP naleznete na webové adrese www.hp.com/go/bluetooth.

Pokud k portu tiskárny určenému pro fotoaparát připojíte volitelný adaptér pro bezdrátové připojení tiskárny HP Bluetooth, zkontrolujte, zda jsou možnosti v nabídce Bluetooth v tiskárně nastaveny požadovaným způsobem. Viz *Použití nabídek tiskárny* na stránce 8.

## Tisk fotografií z počítače

Fotografie, které přenesete do počítače, lze tisknout pomocí softwaru HP Photosmart určeného pro tisk z počítače. Další informace naleznete v tématu *Postup uložení fotografií z paměťové karty do počítače* na stránce 25.

Další informace o instalaci softwaru HP Photosmart naleznete v pokynech k instalaci dodaných v krabici s tiskárnou. Software HP Photosmart je vybaven grafickým uživatelským rozhraním, které se vždy zobrazí při tisku z počítače.

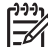

 Poznámka Elektronická nápověda poskytuje další informace o mnoha nastaveních tisku dostupných při tisku z počítače. Informace o zobrazení elektronické nápovědy naleznete v tématu Nalezení dalších informací na stránce 3.

### Dříve než začnete

Chcete-li tisknout z počítače, budete potřebovat:

- Kabel pro vysokorychlostní rozhraní USB (Universal Serial Bus) 2.0 dlouhý maximálně 3 metry. Pokyny pro připojení tiskárny k počítači pomocí kabelu USB naleznete v elektronické nápovědě.
- Počítač s přístupem k Internetu (pro použití služby Sdílení HP Photosmart).

### Postup uložení fotografií z paměťové karty do počítače

- 1. Pomocí dodaného kabelu USB připojte tiskárnu k počítači.
- 2. Spust'te software HP Photosmart Premier, HP Photosmart Essential nebo HP Photosmart Studio.
- Vložte paměťovou kartu a vyberte fotografie, které chcete přenést. Další informace o zobrazení a výběru fotografií naleznete v tématu Výběr více fotografií na stránce 16.
- Na obrazovce softwaru HP Photosmart klepněte na tlačítko Začít používat zařízení.
- Vyberte jednotku pro tiskárnu HP Photosmart A510 a vyberte umístění pro uložení fotografií.
- 6. Klepněte na tlačítko Přenést.

### Postup tisku fotografií z počítače (Windows)

- 1. Otevřete v aplikaci nabídku Soubor a klepněte na příkaz Tisk.
- Jako tiskárnu vyberte zařízení HP Photosmart A510 series. Jestliže zařízení HP Photosmart A510 series nastavíte jako výchozí tiskárnu, můžete tento krok vynechat. Zařízení HP Photosmart A510 series bude již vybráno.
- 3. Klepnutím na tlačítko Tisk nebo OK zahájíte tisk.

### Postup tisku fotografií z počítače (Mac)

- 1. Otevřete v aplikaci nabídku Soubor a klepněte na příkaz Vzhled stránky.
- Jako tiskárnu vyberte zařízení HP Photosmart A510 series. Jestliže zařízení HP Photosmart A510 series nastavíte jako výchozí tiskárnu, můžete tento krok vynechat. Zařízení HP Photosmart A510 series bude již vybráno.
- 3. Otevřete v aplikaci nabídku Soubor a klepněte na příkaz Tisk.
- 4. Klepnutím na tlačítko Tisk zahájíte tisk.

## Tisk fotografií ze zařízení iPod

Vlastníte-li zařízení iPod, které umožňuje ukládat obrázky, můžete toto zařízení iPod připojit k tiskárně a vytisknout fotografie.

### První kroky

Zkontrolujte, zda jsou obrázky kopírované do zařízení iPod ve formátu JPEG.

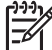

Poznámka Zařízení iPod nemusí být dostupné ve všech zemích či oblastech.

### Postup pro import fotografií do zařízení iPod

- 1. Zkopírujte fotografie z paměťové karty do zařízení iPod pomocí programu Belkin Media Reader for iPod.
- Výběrem možnosti Photo Import (Import fotografií) v nabídce zařízení iPod zkontrolujte, zda jsou fotografie uloženy v zařízení iPod. Fotografie se zobrazí jako Rolls (Filmy).

### Postup při tisku fotografií ze zařízení iPod

 Pomocí kabelu USB dodaného se zařízením iPod připojte toto zařízení k portu pro fotoaparát na přední straně tiskárny. Na displeji tiskárny se zobrazí text Čtení **zařízení** a tiskárna začne načítat fotografie. Akce může trvat několik minut. Potom se fotografie zobrazí na displeji tiskárny.

2. Vyberte fotografie, které chcete vytisknout, a stiskněte tlačítko Tisk. Další informace o výběru a tisku fotografií naleznete v tématu Výběr více fotografií na stránce 16.

# 7 Údržba a přeprava tiskárny

Tiskárna je velmi nenáročná na údržbu. Dodržováním pokynů v této sekci zvýšíte životnost tiskárny a spotřebního materiálu používaného pro tisk a zajistíte také, aby fotografie byly tisknuty vždy v nejvyšší kvalitě.

- Výměna tiskové kazety na stránce 27
- Čištění a údržba tiskárny na stránce 28
- Skladování tiskárny a tiskové kazety na stránce 32
- Zachování kvality fotografického papíru na stránce 33
- Přeprava tiskárny na stránce 33

### Výměna tiskové kazety

Tříbarevná tisková kazeta HP 110 Tri-color Inkjet umožňuje tisk černobílých i barevných fotografii.

Inkousty HP Vivera zajišťují prvotřídní kvalitu fotografií a jsou velmi odolné vůči vyblednutí, takže fotografie jsou v živých barvách po velmi dlouhou dobu. Inkousty HP Vivera mají speciální složení a je u nich vědecky testována kvalita, čistota a odolnost vůči vyblednutí.

Pro optimální výsledky tisku doporučuje společnost HP používat výhradně tiskové kazety HP. Vložení nesprávné tiskové kazety může mít za následek zneplatnění záruky na tiskárnu.

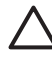

Upozornění Zkontrolujte, zda používáte správné tiskové kazety. Společnost HP
 nedoporučuje ani úpravy a plnění tiskových kazet HP. Na poškození vzniklá úpravou nebo plněním tiskových kazet HP se nevztahuje záruka společnosti HP.

Společnost HP doporučuje nainstalovat všechny zakoupené tiskové kazety před datem uvedeném na balení pro zajištění co nejlepší kvality tisku.

### Příprava tiskárny a tiskové kazety

- 1. Zkontrolujte, zda je tiskárna zapnutá.
- 2. Otevřete dvířka pro přístup k tiskové kazetě.
- 3. Odstraňte růžovou pásku z kazety.

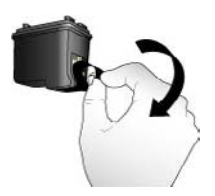

Odstraňte růžovou pásku

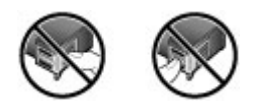

Nedotýkat se!

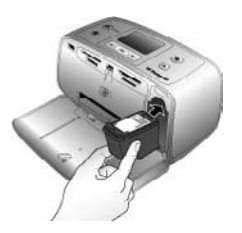

### Postup instalace kazety

 Vyjměte starou kazzetu z kolébky. Kazetu nejprve zatlačte směrem dolů, potom ji vytáhněte.

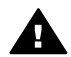

**Upozornění** Nedotýkejte se měděně zbarvených kontaktů v prostoru pro tiskové kazety ani kontaktů na tiskové kazetě.

- Novou kazetu držte štítkem směrem nahoru. Zasuňte kazetu do kolébky měděnými kontakty směrem dovnitř pod mírným úhlem. Zatlačte na kazetu, aby se zaklapnutím zajistila na místě.
- 3. Zavřete dvířka pro přístup k tiskovým kazetám.

Displej tiskárny zobrazí ikonu znázorňující přibližnou hladinu inkoustu nainstalované kazety (100%, 75%, 50%, 25% a téměř prázdná). Pokud se nezobrazí ikona hladiny inkoustu, nebyla vložena originální kazeta HP.

Při každé instalaci nebo výměně tiskové kazety se na displeji tiskárny zobrazí zpráva vyzývající k vložení papíru, aby tiskárna mohla provést zarovnání kazety. Bude tak zajištěn tisk ve vysoké kvalitě.

Vložte papír do vstupního zásobníku, stiskněte tlačítko OK a potom proveďte zarovnání kazety podle pokynů na displeji.

## Čištění a údržba tiskárny

Tiskárnu i tiskovou kazetu udržujte čisté a dobře udržované. Řiďte se jednoduchými pokyny uvedenými v této části.

### Čištění vnější strany tiskárny

### Postup čištění vnější strany tiskárny

- 1. Vypněte tiskárnu a odpojte napájecí kabel od zadní části tiskárny.
- Pokud je v tiskárně nainstalována volitelná interní baterie HP Photosmart, vyjměte ji a zavřete kryt prostoru pro baterii.
- 3. Otřete vnější části tiskárny jemným hadříkem mírně navlhčeným ve vodě.

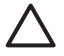

**Upozornění 1** Nepoužívejte žádné čisticí prostředky. Čisticí nebo mycí prostředky pro domácnost mohou způsobit poškození povrchu tiskárny.

**Upozornění 2** Nečistěte vnitřní části tiskárny. Dovnitř tiskárny nesmí vniknout žádné kapaliny.

### Automatické čištění tiskové kazety

Pokud se na vytisknutých fotografiích objeví bílé čáry nebo jednobarevné pruhy, může být potřeba vyčistit tiskovou kazetu. Nečistěte kazetu častěji, než je nezbytně nutné, protože se tím spotřebovává inkoust.

### Postup automatického čištění tiskové kazety

1. Vyjměte ze slotů všechny paměťové karty.

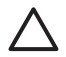

**Upozornění** Nevytahujte paměťovou kartu ze slotu, dokud kontrolka paměťové karty bliká. Další informace naleznete v tématu *Vyjmutí paměťové karty* na stránce 15.

- 2. Stisknutím tlačítka 📹 nebo 🕨 otevřete nabídku tiskárny.
- 3. Vyberte položku Tools (Nástroje) a stiskněte tlačítko OK.
- 4. Vyberte položku Clean cartridge (Vyčistit kazetu) a stiskněte tlačítko OK.
- Postupem podle pokynů na displeji tiskárny vložte papír, aby mohla tiskárna po vyčištění kazety vytisknout zkušební stránku. Použijte běžný papír nebo rejstříkové karty, nespotřebovávejte zbytečně fotografický papír.
- 6. Stisknutím tlačítka OK spustíte čištění tiskové kazety.
- 7. Po dokončení čištění kazety a vytisknutí zkušební stránky si tuto zkušební stránku prohlédněte a vyberte jednu z následujících možností:
  - Pokud zkušební stránka obsahuje bílé pruhy nebo na ní chybí některé barvy, je potřeba tiskovou kazetu znovu vyčistit. Vyberte položku Yes (Ano) a stiskněte tlačítko OK.
  - Pokud je kvalita tisku na zkušební stránce uspokojivá, vyberte položku No (Ne) a stiskněte tlačítko OK.

Kazetu můžete vyčistit až třikrát po sobě. Každé další čištění je důkladnější a spotřebuje více inkoustu.

Pokud tímto způsobem provedete všechny tři úrovně čištění a na zkušební stránce se stále objevují bílé pruhy nebo na ní chybí barvy, bude patrně potřeba vyčistit měděné kontakty tiskové kazety. Další informace naleznete v následující části.

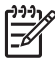

Poznámka Pokud kazeta nebo tiskárna v poslední době utrpěla náraz, mohou se objevovat na výtiscích bílé pruhy nebo na nich mohou chybět barvy také z tohoto důvodu. Tyto potíže jsou dočasné a měly by vymizet do 24 hodin.

### Ruční čištění kontaktů tiskových kazet

Pokud tiskárnu používáte v prašném prostředí, mohou se na měděných kontaktech nashromáždit nečistoty a způsobovat potíže při tisku.

### Postup čištění kontaktů tiskové kazety

- 1. K čistění kontaktů si připravte následující pomůcky:
  - destilovanou vodu (voda z vodovodu může obsahovat látky, které mohou tiskovou kazetu poškodit),
  - vatové tampóny nebo jiný měkký netřepivý materiál, který nebude na tiskové kazetě ulpívat.
- 2. Otevřete dvířka pro přístup k tiskovým kazetám.
- Vyjměte tiskovou kazetu a položte ji na list papíru tak, aby ploška inkoustových trysek směřovala vzhůru. Dávejte pozor, abyste se prsty nedotýkali měděných kontaktů ani plošky s inkoustovými tryskami.

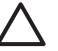

**Upozornění** Neponechávejte tiskovou kazetu mimo tiskárnu více než 30 minut. Pokud jsou inkoustové trysky na vzduchu déle, mohou vyschnout a způsobovat potíže při tisku.

- 4. Lehce navlhčete vatový tampón destilovanou vodou a vyždímejte veškerou nadbytečnou vodu.
- 5. Tampónem jemně otřete měděné kontakty tiskové kazety.

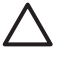

**Upozornění** Nedotýkejte se plošky s inkoustovou tryskou. Mohlo by to způsobit ucpání trysky, selhání přívodu inkoustu nebo znečistění elektrických kontaktů.

- 6. Opakujte kroky 4 a 5, dokud na čistém tampónu nezůstávají žádné stopy inkoustu ani prachu.
- 7. Zasuňte tiskovou kazetu zpět do tiskárny a zavřete dvířka tiskové kazety.

### Tisk zkušební stránky

Chcete-li kontaktovat podporu HP, vytiskněte vždy nejprve zkušební stránku. Zkušební stránka obsahuje diagnostické informace, které můžete použít při řešení problémů s tiskem ve spolupráci s podporou HP. Pohledem na vzorek inkoustových trysek na zkušební stránce můžete zkontrolovat množství inkoustu a stav tiskové kazety. Chybí-li ve vzorku některá čára nebo barva, zkuste vyčistit tiskovou kazetu. Další informace naleznete v tématu *Automatické čištění tiskové kazety* na stránce 29.

### Postup tisku zkušební stránky

1. Vyjměte ze slotů všechny paměťové karty.

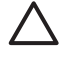

**Upozornění** Nevytahujte paměťovou kartu ze slotu, dokud kontrolka paměťové karty bliká. Další informace naleznete v tématu *Vyjmutí paměťové karty* na stránce 15.

- 2. Stisknutím tlačítka 📹 nebo 🕨 otevřete nabídku tiskárny.
- 3. Vyberte položku **Tools** (Nástroje) a stiskněte tlačítko **OK**.
- 4. Vyberte možnost Print test page (Tisk zkušební stránky) a stiskněte tlačítko OK.
- Postupem podle pokynů na displeji tiskárny vložte papír, aby mohla tiskárna vytisknout zkušební stránku. Použijte běžný papír nebo rejstříkové karty, nespotřebovávejte zbytečně fotografický papír. Stisknutím tlačítka OK spustíte tisk zkušební stránky.

Zkušební stránka vypadá následovně:

| <ul> <li>Jandia Martin Managar Mandar Mandar Ma</li></ul>                                                                                                    | W RECOURSE 197 INCOM               |                                     |
|----------------------------------------------------------------------------------------------------|------------------------------------|-------------------------------------|
| Invite 38, 40(1)     Invite 38, 40(1)     Invi                                                                                                    | . seriel mener: meserrower         |                                     |
| Production manage     Production manage     Production manage     Production manage     Production management     Production management     Production management     Production management     Production management     Production     Production     Producti                                                                                                    | . Develue 30. 401.8                |                                     |
| <ul> <li>Not. Rate Augr form: H</li> <li>Hock and a function is</li> <li>Hock and a function of the second second se</li></ul>                                                                                                    | . PE SUPERIOR BELAND               |                                     |
| Hore were subject to the subject to the subjec                                                                                                    | . Total, Regime Page County 10     |                                     |
| He Rouss Representation     Hold Representation     Hold Representation                                                                                                    | . Brow unks monants                |                                     |
| <ul> <li>iii Larkii, anti.</li> <li>iii Larkii, anti.</li> <li>iiii Larkii, anti.</li> <li>iiiii Larkii, anti.</li> <li>iiiiiiiiiiiiiiiiiiiiiiiiiiiiiiii</li></ul>                                                                                                    | . Per Datus Information            |                                     |
| B. In Russ 100     S. Tak Da San Barra (1999)     San Barra (1999)                                                                                                    | to, ink savaly unit.               |                                     |
| A. P. B. UNDERGOMMENT PARAMETER PARAMETER PARAMETER     A. P. P. P. P. P. P. P. P. P. P. P. P. P.                                                                                                    | 4b. Per Dape: OK                   |                                     |
| , minimo Dabani, bu<br>Vi Banko Dabani, bu mana Kanana Kanana<br>Vi Banko Dabani, bu ma Kanana Kanana<br>Vi Banko Dabani Humana<br>Vi Banko Mana Kanana<br>Vi Banko Kanana<br>Vi Banko Kanan                                                                                 | St. Phy 101 Independences          | WILLING OF COMPANY OF A DESCRIPTION |
| <ul> <li>Is standa mola aliana (Kamada India Sin Yanga)</li> <li>Is balada Sina (Kamada India Sin Yanga)</li> <li>Is balada Sina (Kamad</li></ul>                                                                                                    | · stastoon talensus                |                                     |
| <ul> <li>Television States States Response Television States States Stat</li></ul>                                                                                                    | In. Manual imits inferen-          | Komund halo be from                 |
| <ul> <li>A consulting Main Wolfs and I<br/>Wolfs and Source and Source and So</li></ul>                                                                                                    | "IL EDuction) Deltas Res-          | Responses to mechani                |
| 10. Altan bather Los<br>20. Baulton<br>20. Baulton<br>20. Bault | Tr. Annualititity Mobal            | Windola to all.                     |
| <ul> <li>Louder, Tatala Forland</li> <li>Kolawa January, Calanary Salawa</li> <li>Latana Razara, Calanary Salawa</li> <li>Kolawa Salawa Maya</li> <li>Kolawa Salawa</li> <li>Kolawa Salawa</li> <li>Kolawa</li> <li>Kolawa</li> <li< td=""><td>"M. Authoritetion-</td><td>Low .</td></li<></ul>                                                                                                    | "M. Authoritetion-                 | Low .                               |
| <ol> <li>C. Batter of Total Roberts. 1</li> <li>S. Matter batters in heaved<br/>in. Another total in the matter<br/>in. Another total in the matter<br/>in the state of the state of the state<br/>in the state of the state of the state of the<br/>intervention. State of the state of the<br/>intervention of the state of the state of the<br/>intervention of the state of the state of the<br/>intervention of the state of the state of the<br/>intervention of the state of the state of the<br/>intervention of the state of the state of the<br/>intervention of the state of the state of the<br/>intervention of the state of the state of the<br/>intervention of the state of the state of the<br/>intervention of the state of the state of the<br/>intervention of the state of the state of the state of the<br/>intervention of the state of the state of the state of the<br/>intervention of the state of the state of the state of the<br/>intervention of the state of the state of the state of the<br/>intervention of the state of the state of the state of the<br/>intervention of the state of the state of the state of the<br/>intervention of the state of the state of the state of the<br/>intervention of the state of the state of the state of the<br/>intervention of the state of the state of the state of the state of the<br/>intervention of the state of the state of the state of the state of the<br/>intervention of the state of the state of</li></ol>                                                                                                    | To., Insuffry (                    | 10.00                               |
| , menchang, Jahana Sitemara<br>A. Balan Bana Sitemara<br>B. Saur Bala<br>B. Saur Bala<br>B. Saur Bala<br>B. Saur Bala                                                                                                    | To. Rober of Trusted Sectors.      |                                     |
| <ul> <li>billion Tagent: Exhemuted<br/>in Anexos Energy to Translate<br/>the Source Source Sou</li></ul>                                                                                                    | - increducery Information          |                                     |
| An Antary Later of the Installat     Normality Statements                                                                                                    | da. Settery Depret: Delberg        | 1991                                |
| 1. North Ref. Mayor                                                                                                    | the managery takenager when inside | alitat .                            |
|                                                                                                    | the Name States - Magner           |                                     |
|                                                                                                    | 1000                               |                                     |
|                                                                                                    |                                    |                                     |
|                                                                                                    |                                    |                                     |
|                                                                                                    |                                    |                                     |
|                                                                                                    |                                    |                                     |
|                                                                                                    |                                    |                                     |
|                                                                                                    |                                    |                                     |
|                                                                                                    |                                    |                                     |
|                                                                                                    |                                    |                                     |
|                                                                                                    |                                    |                                     |
|                                                                                                    |                                    |                                     |
|                                                                                                    |                                    |                                     |
|                                                                                                    |                                    |                                     |
|                                                                                                    |                                    |                                     |
|                                                                                                    |                                    |                                     |

### Zarovnání tiskové kazety

Při prvním nainstalování tiskové kazety do tiskárny se tato kazeta automaticky zarovná. Pokud však barvy na výtiscích nejsou vyrovnané nebo pokud se po nainstalování nové tiskové kazety stránka zarovnání nevytiskne správně, zarovnejte tiskovou kazetu podle následujících pokynů.

### Postup zarovnání tiskové kazety

- 1. Do vstupního zásobníku vložte fotografický papír HP Advanced Photo Paper.
- 2. Vyjměte všechny paměťové karty ze slotů.

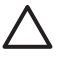

**Upozornění** Nevytahujte paměťovou kartu ze slotu, dokud kontrolka paměťové karty bliká. Další informace naleznete v tématu *Vyjmutí paměťové karty* na stránce 15.

- 3. Stisknutím tlačítka 📹 nebo 🕨 otevřete nabídku tiskárny.
- 4. Vyberte položku Tools (Nástroje) a stiskněte tlačítko OK.
- 5. Vyberte položku Align cartridge (Zarovnat kazetu) a stiskněte tlačítko OK.
- 6. Na displeji tiskárny se zobrazí zpráva připomínající, abyste do tiskárny vložili papír. Vložte do tiskárny papír, aby mohla být vytisknuta stránka zarovnání.
- Stisknutím tlačítka OK spustíte zarovnání tiskové kazety. Po dokončení zarovnání tiskové kazety se pro potvrzení úspěšnosti kalibrace vytiskne stránka zarovnání.

### Kapitola 7

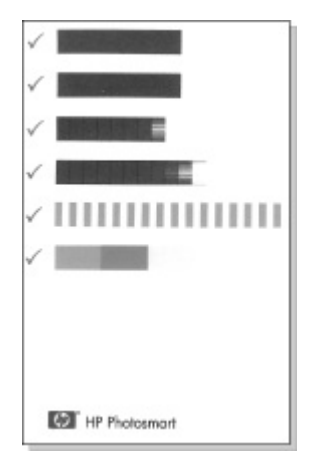

- Zaškrtnutí potvrzují, že tisková kazeta je správně nainstalovaná a funguje korektně.
- Pokud se vlevo vedle některého z pruhů objeví znak "x", zopakujte zarovnání tiskové kazety. Pokud se znak "x" objevuje stále, vyměňte tiskovou kazetu.

## Skladování tiskárny a tiskové kazety

Pokud tiskárnu a tiskové kazety nepoužíváte, skladujte je správným způsobem.

### Skladování tiskárny

Tiskárna je vyrobena tak, aby ji nevadily dlouhé ani krátké doby nečinnosti.

- Když tiskárnu nepoužíváte, zavřete vstupní a výstupní zásobník a sklopte displej tiskárny do vodorovné pozice.
- Tiskárnu skladujte v uzavřeném prostoru na místě, kam nedopadá přímé sluneční světlo a kde nejsou extrémní teplotní výkyvy.
- Pokud tiskárna a tisková kazeta nebyly používány déle než měsíc, vyčistěte před tiskem tiskovou kazetu. Další informace naleznete v tématu Automatické čištění tiskové kazety na stránce 29.
- Když ukládáte tiskárnu na delší dobu a v tiskárně je nainstalována volitelná interní baterie HP Photosmart, vyjměte baterii z tiskárny.

### Skladování tiskové kazety

Když tiskárnu skladujete nebo přepravujete, vždy ponechejte používanou tiskovou kazetu uvnitř tiskárny. Tiskárna při vypnutí umístí tiskovou kazetu do ochranného víčka.

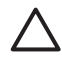

**Upozornění** Před odpojením napájecího kabelu nebo vyjmutím interní baterie zkontrolujte, zda tiskárna dokončila proces vypínání. Bude tak zajištěno správné uložení tiskové kazety v tiskárně.

Následující tipy vám pomohou při údržbě tiskových kazet HP a zajistí trvalou kvalitu tisku:

- Dokud tiskové kazety nepotřebujete, nevyjímejte je z původních obalů. Tiskové kazety uchovávejte při pokojové teplotě (15 - 35 °C).
- Dokud nejste připraveni nainstalovat kazetu do tiskárny, neodstraňujte plastovou pásku chránící trysky. Pokud byla z tiskové kazety odstraněna plastová páska,

nepokoušejte se ji znovu připevnit. Opětovným přichycením pásky se tisková kazeta poškodí.

## Zachování kvality fotografického papíru

Nejlepších výsledků tisku na fotografický papír dosáhnete dodržováním pokynů v této části.

### Pokyny pro skladování fotografického papíru

- Papír skladujte v původním balení nebo v uzavíratelném plastovém sáčku.
- Krabici s fotografickým papírem uložte na rovnou plochu na chladném a suchém místě.
- Nepoužitý fotografický papír vraťte zpět do plastového sáčku. Papír, který zůstane v tiskárně nebo který je vystaven vlivům prostředí, se může začít kroutit.

### Pokyny pro manipulaci s fotografickým papírem

- Papír držte vždy za hrany, aby na něm nezůstaly otisky prstů.
- Pokud má fotografický papír zkroucené rohy, vložte jej do plastového sáčku a lehce jej ohýbejte proti směru zkroucení, dokud papír nebude rovný.

### Přeprava tiskárny

Tiskárnu lze jednoduše přepravit téměř kamkoli. Můžete si ji vzít s sebou na dovolenou nebo na rodinné oslavy či společenské události a přímo zde tisknout fotografie a rozdávat je rodině a přátelům.

Pokud chcete ještě více zjednodušit používání tiskárny na cestách, můžete zakoupit toto příslušenství:

- Interní baterie: Tiskárnu lze napájet z dobíjecí interní baterie HP Photosmart a tisknout tak skutečně všude.
- Transportní brašna: Praktická transportní brašna HP Photosmart umožňuje pohodlně přenášet tiskárnu a příslušenství.

### Postup při přepravě tiskárny

- 1. Vypněte tiskárnu.
- 2. Vyjměte všechny paměťové karty ze slotů.
- 3. Vyjměte veškerý papír ze vstupního a výstupního zásobníku a potom zavřete dvířka vstupního i výstupního zásobníku.

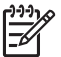

**Poznámka** Před odpojením napájecího kabelu zkontrolujte, zda tiskárna dokončila proces vypínání. Bude tak zajištěno správné uložení tiskové kazety v tiskárně.

- 4. Odpojte napájecí kabel.
- 5. Pokud je tiskárna připojena k počítači, odpojte kabel USB od počítače.
- 6. Tiskárnu při přenášení nepřevracejte.

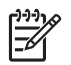

Poznámka Při přepravě tiskárny nevyjímejte tiskovou kazetu.

#### Kapitola 7

Zkontrolujte, zda jste nezapomněli přibalit také tyto potřeby:

- papír,
- napájecí kabel,
- digitální fotoaparát nebo paměťovou kartu s fotografiemi,
- náhradní tiskové kazety (pokud plánujete tisknout velké množství fotografií),
- volitelné příslušenství tiskárny, které budete chtít používat, například baterii nebo adaptér pro bezdrátové připojení tiskárny HP Bluetooth,
- pokud budete chtít připojit tiskárnu k počítači, vezměte si kabel USB a disk CD se softwarem tiskárny HP Photosmart,
- uživatelskou příručku tiskárny (knížku, kterou právě čtete).

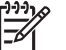

**Poznámka** Pokud nemáte s sebou uživatelskou příručku, mějte poznamenané číslo správné tiskové kazety, nebo před cestou dokupte

dostatek tříbarevných inkoustových tiskových kazet HP 110.

## 8 Odstraňování problémů

Tiskárna HP Photosmart je navržena tak, aby byla spolehlivá a snadno se používala. Tato kapitola poskytuje odpovědi na často kladené otázky o používání tiskárny a tisku bez počítače. Obsahuje informace o následujících tématech:

- Potíže s hardwarem tiskárny na stránce 35
- Potíže při tisku na stránce 38
- Potíže při tisku pomocí technologie Bluetooth na stránce 42
- Chybové zprávy na stránce 43

Informace o řešení potíží při používání softwaru tiskárny a při tisku z počítače naleznete v elektronické nápovědě. Pokyny pro zobrazení nápovědy tiskárny naleznete v tématu *Nalezení dalších informací* na stránce 3.

## Potíže s hardwarem tiskárny

Než se obrátíte na pracovníky podpory společnosti HP, prostudujte tipy pro odstraňování problémů uvedené v této části nebo navštivte služby online podpory na webu www.hp.com/support.

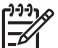

**Poznámka** Chcete-li tiskárnu připojit k počítači pomocí kabelu USB, společnost HP doporučuje použít vysokorychlostní kabel USB 2.0 o maximální délce 3 metry.

### Kontrolka napájení bliká zeleně, ale tiskárna netiskne.

### Řešení

- Pokud je tiskárna zapnutá, probíhá inicializace. Počkejte na dokončení této činnosti.
- Pokud je tiskárna vypnutá a je nainstalována interní baterie HP Photosmart, nabíjí se baterie.

### Kontrolka napájení bliká červeně.

Příčina Tiskárna vyžaduje zásah operátora. Vyzkoušejte následující řešení:

### Řešení

- Zkontrolujte, zda jsou na displeji tiskárny zobrazeny pokyny. Pokud je k tiskárně připojen digitální fotoaparát, zkontrolujte, zda jsou na displeji fotoaparátu zobrazeny pokyny. Pokud je tiskárna připojena k počítači, zkontrolujte, zda jsou na monitoru počítače zobrazeny pokyny.
- Vypněte tiskárnu.
   Pokud v tiskárně není nainstalována interní baterie HP Photosmart, odpojte napájecí kabel. Počkejte přibližně 10 sekund, pak napájecí kabel znovu připojte. Zapněte tiskárnu.

Pokud je v tiskárně nainstalována interní baterie HP Photosmart a je připojen napájecí kabel, odpojte jej. Otevřete kryt prostoru pro baterii a vyjměte baterii. Dejte pozor, abyste se nedotkli kontaktů uvnitř tiskárny nebo kontaktů na baterii.

Počkejte přibližně 10 sekund, pak baterii nainstalujte zpět. Zapojte napájecí kabel (volitelné). Zapněte tiskárnu.

### Kontrolka napájení po vypnutí tiskárny krátce oranžově blikla.

**Řešení** Jedná se o běžnou součást procesu vypínání tiskárny. Neznamená to žádné potíže s tiskárnou.

#### Kontrolka napájení bliká oranžově.

Příčina Nastala chyba tiskárny. Vyzkoušejte následující řešení:

### Řešení

- Zkontrolujte, zda jsou na displeji tiskárny zobrazeny pokyny. Pokud je k tiskárně připojen digitální fotoaparát, zkontrolujte, zda jsou na displeji fotoaparátu zobrazeny pokyny. Pokud je tiskárna připojena k počítači, zkontrolujte, zda jsou na monitoru počítače zobrazeny pokyny.
- Vypněte tiskárnu.

Pokud v tiskárně **není** nainstalována volitelná interní baterie HP Photosmart, odpojte napájecí kabel. Počkejte přibližně 10 sekund, pak napájecí kabel znovu připojte. Zapněte tiskárnu.

Pokud je v tiskárně nainstalována volitelná interní baterie HP Photosmart a je připojen napájecí kabel, odpojte jej. Otevřete kryt prostoru pro baterii a vyjměte baterii. Dejte pozor, abyste se nedotkli kontaktů uvnitř tiskárny nebo kontaktů na baterii. Počkejte přibližně 10 sekund, pak baterii nainstalujte zpět. Zapojte napájecí kabel (volitelné). Zapněte tiskárnu.

 Pokud kontrolka napájení stále bliká oranžově, přejděte na web www.hp.com/ support nebo kontaktujte podporu společnosti HP.

### Tlačítka na ovládacím panelu nereagují.

**Příčina** Nastala chyba tiskárny. Počkejte přibližně minutu a pak zkontrolujte, zda se tiskárna nevrátí do funkčního stavu. Pokud ne, vyzkoušejte následující řešení:

### Řešení

Vypněte tiskárnu.

Pokud v tiskárně **není** nainstalována interní baterie HP Photosmart, odpojte napájecí kabel. Počkejte přibližně 10 sekund, pak napájecí kabel znovu připojte. Zapněte tiskárnu.

Pokud je v tiskárně nainstalována interní baterie HP Photosmart a je připojen napájecí kabel, odpojte jej. Otevřete kryt prostoru pro baterii a vyjměte baterii. Dejte pozor, abyste se nedotkli kontaktů uvnitř tiskárny nebo kontaktů na baterii. Počkejte přibližně 10 sekund, pak baterii nainstalujte zpět. Zapojte napájecí kabel (volitelné). Zapněte tiskárnu.

 Pokud se tiskárna nevrátí do funkčního stavu a tlačítka na ovládacím panelu stále nereagují, přejděte na web www.hp.com/support nebo kontaktujte podporu společnosti HP.

### Tiskárna nenalezne a nezobrazí fotografie na paměťové kartě.

### Řešení

Paměťová karta může obsahovat takové typy souborů, které tiskárna nemůže z paměťové karty číst přímo.

- Uložte fotografie do počítače a potom je vytiskněte z počítače. Další informace najdete v dokumentaci dodávané s fotoaparátem nebo v elektronické nápovědě.
- Při příštím pořizování fotografií nastavte digitální fotoaparát tak, aby tyto fotografie ukládal do souborů ve formátu, který může tiskárna číst přímo z paměťové karty. Seznam podporovaných formátů viz *Technické údaje tiskárny* na stránce 48. Pokyny pro nastavení ukládání fotografií do určitého formátu souborů v digitálním fotoaparátu naleznete v dokumentaci dodané s fotoaparátem.

### Tiskárna je připojena k síti, ale nelze ji zapnout.

### Řešení

Tiskárna spotřebovala příliš mnoho energie.

Pokud v tiskárně **není** nainstalována interní baterie HP Photosmart, odpojte napájecí kabel. Počkejte přibližně 10 sekund, pak napájecí kabel znovu připojte. Zapněte tiskárnu.

Pokud je v tiskárně nainstalována interní baterie HP Photosmart a je připojen napájecí kabel, odpojte jej. Otevřete kryt prostoru pro baterii a vyjměte baterii. Dejte pozor, abyste se nedotkli kontaktů uvnitř tiskárny nebo kontaktů na baterii. Počkejte přibližně 10 sekund, pak baterii nainstalujte zpět. Zapojte napájecí kabel (volitelné). Zapněte tiskárnu.

• Zkontrolujte, zda je tiskárna připojena k funkční elektrické zásuvce.

## V tiskárně je nainstalována interní baterie HP Photosmart, ale tiskárna se při napájení z baterie nezapne.

Příčina Baterii je patrně potřeba dobít.

### Řešení

- Zapojte napájecí kabel tiskárny do sítě, baterie se bude dobíjet. Zelené blikání kontrolky napájení informuje o tom, že se baterie dobíjí.
- Pokud je baterie nabitá, vyjměte ji a znovu nainstalujte.

V tiskárně je nainstalována volitelná interní baterie HP Photosmart, ale nenabíjí se.

### Řešení

 Vypněte tiskárnu a odpojte od elektrické zásuvky. Otevřete kryt prostoru pro baterii. Vyjměte baterii a vraťte ji zpět. Dejte pozor, abyste se nedotkli kontaktů uvnitř prostoru pro baterii nebo kontaktů na baterii. Pokyny pro instalaci baterie naleznete v dokumentaci dodané spolu s touto baterií.

- Zkontrolujte, zda je napájecí kabel správně připojen k tiskárně i ke zdroji napětí. Když je tiskárna vypnutá, kontrolka napájení bliká zeleně a indikuje tak, že se baterie dobíjí.
- Zapněte tiskárnu. Nabíjení baterie je indikováno ikonou nabíjení baterie ve tvaru blesku, která bliká nad ikonou baterie na displeji tiskárny.
- Vybitá baterie by se měla úplně nabít přibližně za čtyři hodiny, pokud se tiskárna nepoužívá. Není-li baterie stále nabitá, vyměňte ji za novou.

Tiskárna po zapnutí vydává zvuky nebo sama začne vydávat zvuky, není-li po nějakou dobu používána.

**Řešení** Tiskárna může vydávat zvuky po dlouhém období nečinnosti (zhruba 2 týdny) nebo po přerušení a obnovení přívodu energie. Jedná se o obvyklou činnost. Tiskárna provádí automatickou údržbu, aby zajistila co možná nejlepší kvalitu výtisků.

## Potíže při tisku

Než se obrátíte na pracovníky podpory společnosti HP, prostudujte tipy pro odstraňování problémů uvedené v této části nebo navštivte služby online podpory na webu www.hp.com/support.

### Tiskárna při tisku z ovládacího panelu netiskne fotografie bez okrajů.

Příčina Patrně je vypnutý tisk bez okrajů.

Řešení Chcete-li zapnout tisk bez okrajů, postupujte takto:

- 1. Vyjměte všechny paměťové karty ze slotů.
- 2. Stisknutím tlačítka **OK** otevřete nabídku tiskárny.
- 3. Vyberte položku Preferences (Předvolby) a stiskněte tlačítko OK.
- 4. Vyberte položku Borderless (Bez okrajů) a stiskněte tlačítko OK.
- 5. Vyberte položku On (Zapnout) a stiskněte tlačítko OK.

### Papír se do tiskárny nezavádí správně.

### Řešení

- Zkontrolujte, zda je vodítko šířky papíru přisunuto těsně k okraji papíru tak, aby se papír neohýbal.
- Ve vstupním zásobníku může být vloženo příliš mnoho papíru. Vyjměte část papíru a zopakujte tisk.
- Pokud se k sobě přichytávají listy fotografického papíru, zkuste je do zásobníku vkládat po jednom.
- Pokud tiskárnu používáte v prostředí s nadměrně vysokou nebo nízkou vlhkostí, vkládejte papír co nejdále do zásobníku na fotografický papír a zavádějte takto papír po jednotlivých listech.
- Pokud používáte fotografický papír, který je zvlněný, vložte tento papír do plastového sáčku a lehce jej ohýbejte proti směru zvlnění, dokud nebude rovný.

Pokud problém přetrvává, použijte nezvlněný papír. Informace o správném skladování fotografického papíru a manipulaci s ním naleznete v tématu Zachování kvality fotografického papíru na stránce 33.

 Papír je patrně příliš tenký nebo příliš silný. Zkuste použít fotografický papír určený pro tiskárny HP. Další informace naleznete v tématu Výběr správného papíru na stránce 11.

### Fotografie se vytiskla našikmo nebo mimo střed.

### Řešení

- Možná nebyl papír zaveden správně. Znovu vložte papír a zkontrolujte, zda je papír ve vstupním zásobníku správně orientován a zda vodítka šířky papíru těsně přiléhají ke hranám papíru. Pokyny pro vkládání papíru naleznete v tématu Výběr a vložení papíru na stránce 11.
- Možná je potřeba zarovnat tiskovou kazetu. Další informace naleznete v tématu Zarovnání tiskové kazety na stránce 31.

### Na výstupu z tiskárny se neobjevila žádná stránka.

### Řešení

- Tiskárna patrně vyžaduje zásah operátora. Přečtěte si pokyny na displeji tiskárny.
- Tiskárna je možná vypnutá nebo došlo k přerušení spojení. Zkontrolujte zda, je tiskárna zapnutá a zda je napájecí kabel správně zapojen. Pokud tiskárnu napájíte z baterie, zkontrolujte, zda je baterie správně nainstalována.
- Možná není ve vstupním zásobníku papír. Zkontrolujte, zda je ve vstupním zásobníku správně vložen papír. Pokyny pro vkládání papíru naleznete v tématu Výběr a vložení papíru na stránce 11.
- Papír možná při tisku uvízl v tiskárně. Pokyny pro odstranění uvíznutého papíru naleznete v následující části.

### Papír během tisku uvízl.

Řešení Zkontrolujte, zda jsou na displeji tiskárny zobrazeny pokyny. Potřebujeteli odstranit uvíznutý papír, vyzkoušejte následující řešení.

- Pokud se papír alespoň částečně vysunul z přední části tiskárny, jemně jej vytáhněte směrem k sobě.
- Pokud se papír neobjevil ani částečně v přední části tiskárny, zkuste jej vyjmout ze zadní části tiskárny:
  - Vyjměte ze vstupního zásobníku veškerý papír, pak vstupní zásobník vytáhněte směrem dolů do vodorovné pozice, čímž jej zcela otevřete.
  - Jemně vytáhněte uvíznutý papír ze zadní části tiskárny.
  - Zvedněte vstupní zásobník zpět do pozice pro zavádění papíru. Zásobník se zaklapnutím zajistí v této pozici.

- Pokud se vám nepodaří uchopit pevně okraj papíru, abyste jej vytáhli, postupujte takto:
  - Vypněte tiskárnu.
  - Pokud v tiskárně **není** nainstalována interní baterie HP Photosmart, odpojte napájecí kabel. Počkejte přibližně 10 sekund, pak napájecí kabel znovu připojte.
  - Pokud je v tiskárně nainstalována interní baterie HP Photosmart a je připojen napájecí kabel, odpojte jej. Otevřete kryt prostoru pro baterii a vyjměte baterii. Dejte pozor, abyste se nedotkli kontaktů uvnitř tiskárny nebo kontaktů na baterii. Počkejte přibližně 10 sekund, pak baterii nainstalujte zpět. Zapojte napájecí kabel (volitelné).
  - Zapněte tiskárnu. Tiskárna zkontroluje, zda není v dráze papíru uvíznutý papír, a případně tento uvíznutý papír vysune.
- Pokračujte stisknutím tlačítka OK.

L· Tip Pokud papír při tisku několikrát uvízne, zkuste vkládat fotografické

papíry do zásobníku po jednom. Vkládejte papír co nejdále do vstupního zásobníku.

### Na výstupu z tiskárny se objevila prázdná stránka.

### Řešení

- Zkontrolujte ikonu hladiny inkoustu na displeji tiskárny. Pokud v tiskové kazetě došel inkoust, vyměňte ji. Další informace naleznete v tématu Výměna tiskové kazety na stránce 27.
- Možná jste spustili tisk a pak tento tisk zrušili. Pokud jste zrušili tisk předtím, než se fotografie začala tisknout, tiskárna již možná začala zavádět papír pro tento tisk. Při příštím tisku tiskárna před zahájením tohoto tisku vysune prázdnou stránku.

### Při tisku fotografie nebyla použita výchozí nastavení tisku z tiskárny.

**Řešení** Možná jste změnili nastavení tisku pro vybranou fotografii. Nastavení tisku provedené u jednotlivých fotografií má přednost před výchozím nastavením tisku v tiskárně. Zrušením výběru fotografie zrušíte všechna nastavení tisku provedená u této fotografie. Další informace naleznete v tématu *Výběr více fotografií* na stránce 16.

### Během přípravy na tisk tiskárna vysunula papír.

**Příčina** Tiskárna je pravděpodobně vystavena přímemu slunečnímu světlu, což ovlivňuje funkci automatického čidla papíru.

Řešení Umístěte tiskárnu tak, aby nebyla vystavena přímému slunečnímu světlu.

### Kvalita tisku je špatná.

### Řešení

- Zkontrolujte, zda pro daný tisk používáte správný typ fotografického papíru. Chcete-li dosáhnout nejlepších výsledků, použijte fotografický papír vyvinutý společností HP. Další informace naleznete v tématu Výběr správného papíru na stránce 11.
- Zkontrolujte, zda je kvalita tisku nastavena na možnost Best (Nejlepší).
- Vypněte nebo zapněte funkci Napravení fotografie. Viz Automatické zdokonalení fotografií pomocí funkce Napravení fotografie na stránce 21.
- Možná jste v digitálním fotoaparátu při pořizování snímku vybrali nastavení s nízkým rozlišením. Chcete-li příště dosáhnout lepších výsledků, nastavte v digitálním fotoaparátu vyšší rozlišení.
- V tiskové kazetě pravděpodobně dochází inkoust. Zkontrolujte ikonu hladiny inkoustu na displeji tiskárny. V případě nutnosti vyměňte tiskovou kazetu. Další informace naleznete v tématu Výměna tiskové kazety na stránce 27.
- Možná tisknete na špatnou stranu papíru. Zkontrolujte, zda je papír vložen stranou pro tisk směrem nahoru.
- Možná je potřeba vyčistit tiskovou kazetu. Další informace naleznete v tématu Automatické čištění tiskové kazety na stránce 29.
- Možná je potřeba zarovnat tiskovou kazetu. Další informace naleznete v tématu Zarovnání tiskové kazety na stránce 31.
- Nenechávejte fotografie hromadit ve výstupním zásobníku. Povrch fotografie musí být po vytisknutí vystaven vzduchu alespoň po dobu 5-10 minut. Nevkládejte fotografie do alba, dokud úplně nezaschnou. Další informace naleznete v tématu Vytisknutí fotografií na stránce 17.

### Fotografie, které byly v digitálním fotoaparátu vybrány pro tisk, se nevytiskly.

Řešení Některé digitální fotoaparáty umožňují označit fotografie určené k tisku v interní paměti fotoaparátu i na paměťové kartě. Označíte-li fotografie v interní paměti a poté přenesete fotografie z interní paměti fotoaparátu na paměťovou kartu, označení fotografií se nepřenáší. Fotografie tedy označujte pro tisk až po jejich přenesení z vnitřní paměti digitálního fotoaparátu na paměťovou kartu.

### Nelze tisknout fotografie ze zařízení iPod.

Příčina Možná jste své fotografie uložili do zařízení iPod v nízkém rozlišení.

Řešení Fotografie musí být uloženy ve vysokém rozlišení, jinak je tiskárna nerozpozná. V dokumentaci k zařízení iPod vyhledejte informace o změně nastavení rozlišení.

### Při tisku fotografií dostávám neočekávané výsledky.

**Příčina** Je zapnutá funkce Napravení fotografie a technologie HP Real Life Technologies provádějí úpravy efektu červených očí, jasu, zaostření a kontrastu. **Řešení** Vypněte funkci Napravení fotografie. Viz *Automatické zdokonalení fotografií pomocí funkce Napravení fotografie* na stránce 21.

## Potíže při tisku pomocí technologie Bluetooth

Než se obrátíte na podporuspolečnosti HP, prostudujte tipy pro řešení potíží v této části nebo navštivte služby online podpory na webu www.hp.com/support. Nezapomeňte si také přečíst dokumentaci, která je dodávána s adaptérem pro bezdrátové připojení tiskárny HP Bluetooth (pokud jej používáte) a se zařízením používajícím bezdrátovou technologii Bluetooth, ke kterému tiskárnu chcete připojit.

### Zařízení s technologií Bluetooth nemůže najít tiskárnu.

### Řešení

- Zkontrolujte, zda je v přední části tiskárny do portu pro fotoaparát zapojen adaptér pro bezdrátové připojení tiskárny HP Bluetooth. Když je adaptér připraven přijímat data, kontrolka na adaptéru bliká.
- Položka Visibility (Viditelnost) v nabídce Bluetooth může být nastavena na možnost Not visible (Neviditelné). Změňte ji na možnost Visible to all (Viditelné pro všechny) následujícím způsobem:
  - Ze slotů v tiskárně vyjměte všechny paměťové karty.

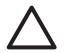

**Upozornění** Nevytahujte paměťovou kartu ze slotu, dokud kontrolka paměťové karty bliká.

- Stisknutím tlačítka **OK** otevřete nabídku tiskárny.
- Vyberte položku Bluetooth a stiskněte tlačítko OK.
- Vyberte položku Visibility (Viditelnost) a poté stiskněte tlačítko OK.
- Vyberte možnost Visible to all (Viditelné pro všechny) a stiskněte tlačítko OK.
- Položka Security level (Úroveň zabezpečení) v nabídce Bluetooth může být nastavena na možnost High (Vysoká). Změňte toto nastavení na možnost Low (Nízká) podle následujících pokynů:
  - Ze slotů v tiskárně vyjměte všechny paměťové karty.

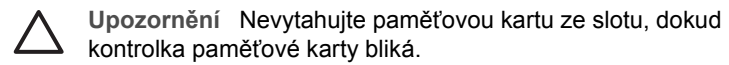

- Stisknutím tlačítka **OK** zobrazte nabídku tiskárny.
- Vyberte položku Bluetooth a stiskněte tlačítko OK.
- Vyberte položku Security level (Úroveň zabezpečení) a stiskněte tlačítko OK.
- Vyberte možnost Low (Nízká) a stiskněte tlačítko OK.
- Přístupový klíč (PIN), který zařízení s bezdrátovou technologií Bluetooth používá pro tiskárnu, je možná nesprávný. Zkontrolujte, zda je v zařízení s bezdrátovou technologií Bluetooth zadán správný přístupový klíč pro tiskárnu.
- Možná je zařízení od tiskárny příliš daleko. Přesuňte zařízení s bezdrátovou technologií Bluetooth blíže k tiskárně. Maximální doporučená vzdálenost mezi zařízením s technologií Bluetooth a tiskárnou je 10 metrů (30 stop).

### Na výstupu z tiskárny se neobjevila žádná stránka.

**Řešení** Tiskárna možná nerozpoznala typ souboru odeslaného zařízením s bezdrátovou technologií Bluetooth. Seznam formátů souborů, které tiskárna podporuje, naleznete v tématu *Technické údaje* na stránce 47.

### Kvalita tisku je nízká.

**Řešení** Tisknutá fotografie je možná v nízkém rozlišení. Chcete-li dosáhnout lepších výsledků, nastavte v digitálním fotoaparátu vyšší rozlišení. Fotografie pořízené fotoaparátem s rozlišením VGA, což jsou například fotoaparáty v mobilních telefonech, nemají dostatečně vysoké rozlišení na to, aby je bylo možné vytisknout kvalitně.

### Fotografie se vytiskla s okraji.

**Řešení** Aplikace pro tisk nainstalovaná na zařízení s bezdrátovou technologií Bluetooth možná nepodporuje tisk bez okrajů. Kontaktujte dodavatele tohoto zařízení nebo navštivte webové stránky jejich podpory a pokuste se získat nejnovější aktualizaci aplikace pro tisk.

### Chybové zprávy

Než se obrátíte na pracovníky podpory společnosti HP, prostudujte tipy pro odstraňování problémů uvedené v této části nebo navštivte služby online podpory na webu www.hp.com/support.

Na displeji tiskárny se mohou objevit tyto chybové zprávy. Postupem podle uvedených pokynů potíže vyřešíte.

### Chybová zpráva: Uvíznutí papíru. Odstraňte uvíznutý papír a stiskněte tlačítko OK.

Řešení Uvíznutý papír odstraňte takto:

- Pokud se papír alespoň částečně vysunul z přední části tiskárny, jemně jej vytáhněte směrem k sobě.
- Pokud se papír neobjevil ani částečně v přední části tiskárny, zkuste jej vyjmout ze zadní části tiskárny:
  - Vyjměte ze vstupního zásobníku veškerý papír, pak vstupní zásobník vytáhněte směrem dolů do vodorovné pozice, čímž jej zcela otevřete.
  - Jemně vytáhněte uvíznutý papír ze zadní části tiskárny.
  - Zvedněte vstupní zásobník zpět do pozice pro zavádění papíru. Zásobník se zaklapnutím zajistí v této pozici.
- Pokud se vám nepodaří uchopit pevně okraj papíru, abyste jej vytáhli, postupujte takto:
  - Vypněte tiskárnu.
  - Pokud v tiskárně **není** nainstalována interní baterie HP Photosmart, odpojte napájecí kabel. Počkejte přibližně 10 sekund, pak napájecí kabel znovu připojte.
  - Pokud je v tiskárně nainstalována interní baterie HP Photosmart a je připojen napájecí kabel, odpojte jej. Otevřete kryt prostoru pro baterii a

vyjměte baterii. Počkejte přibližně 10 sekund, pak baterii nainstalujte zpět. Pokud je to potřeba, připojte napájecí kabel.

 Zapněte tiskárnu. Tiskárna zkontroluje, zda není v dráze papíru uvíznutý papír, a případně tento uvíznutý papír vysune.

Pokračujte stisknutím tlačítka OK.

#### Chybová zpráva: Automatické čidlo papíru selhalo.

**Řešení** Automatické čidlo papíru je asi zablokováno nebo poškozeno. Zkuste přesunout tiskárnu z dosahu přímého slunečního záření, pak stiskněte tlačítko OK a znovu spusťte tisk. Pokud tento postup nepomůže, přejděte na web www.hp.com/support nebo kontaktujte podporu společnosti HP.

### Chybová zpráva: Kazeta není kompatibilní. Použijte správnou kazetu HP.

**Řešení** Vyměňte tiskovou kazetu za takovou, která bude kompatibilní s tiskárnou. Další informace naleznete v tématu *Výměna tiskové kazety* na stránce 27.

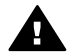

**Upozornění** Nedotýkejte se měděně zbarvených kontaktů v prostoru pro tiskové kazety ani kontaktů na tiskové kazetě.

### Chybová zpráva: Kolébka tiskové kazety uvízla. Vyřešte uvíznutí a stiskněte OK.

**Řešení** Postupem podle následujících pokynů odstraňte papír zachycený v cestě kolébky tiskové kazety:

- 1. Odstraňte veškerý uvíznutý papír ze vstupního zásobníku a z výstupního zásobníku.
- 2. Vypněte a znovu zapněte tiskárnu.

#### Chybová zpráva: Servisní stanice kazety je blokována.

**Řešení** Servisní stanice tiskové kazety je mechanismus umístěný pod kolébkou, který tiskovou kazetu otře a zakryje pro ochranu při skladování. Postupem podle následujících pokynů odstraníte překážku blokující servisní stanici tiskové hlavy:

- 1. Odstraňte veškerý uvíznutý papír ze vstupního zásobníku a z výstupního zásobníku.
- 2. Vypněte a znovu zapněte tiskárnu.

#### Chybová zpráva: Fotografie je poškozená

**Příčina** Během tisku z paměťové karty byla buď vložena jiná paměťová karta, nebo bylo připojeno zařízení USB k přednímu portu pro fotoaparát.

Řešení V tiskárně může být vložena vždy jen jedna paměťová karta. V době, kdy tiskárna tiskne z paměťové karty, nepřipojujte zařízení USB. Fotografie není poškozená.

Příčina Kopie uvedené fotografie uložená na paměťové kartě je poškozená.

Řešení Vyberte a vytiskněte jinou fotografii nebo vložte jinou paměťovou kartu.

### Chybová zpráva: Chyba při přístupu ke kartě. Viz uživatelská příručka.

**Příčina** Chyba přístupu na kartu může být způsobena ochranou paměťové karty xD-Picture Card proti zápisu. Paměťové karty xD jsou vybaveny speciální ochrannou funkcí, která má zajistit bezpečné uchování vašich fotografií.

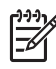

**Poznámka** I v tomto stavu můžete tiskárnu použít k tisku a ukládání fotografií z karty xD-Picture Card na bezpečné místo, například na pevný disk v počítači.

### Řešení

- Vložte paměťovou kartu xD-Picture Card zpět do fotoaparátu a zapněte fotoaparát. Fotoaparát ve většině případů automaticky provede potřebné změny.
- Přeformátujte paměťovou kartu xD-Picture Card. Pokyny k přeformátování paměťové karty naleznete v dokumentaci dodávané s fotoaparátem. Pamatujte na to, že při této operaci budou smazány fotografie, které jsou nyní na paměťové kartě uloženy. Chcete-li tyto fotografie uložit, přeneste je před přeformátováním paměťové karty do počítače. Po přeformátování paměťové karty přeneste fotografie zpět z počítače na paměťovou kartu.
- Vypněte tiskárnu, vložte do tiskárny paměťovou kartu xD-Picture Card a znovu zapněte tiskárnu.

Kapitola 8

## 9 Technické údaje

Tato část obsahuje seznam minimálních požadavků na systém potřebných k nainstalování softwaru tiskárny HP Photosmart a jsou v ní uvedeny vybrané technické údaje tiskárny.

## Požadavky na systém

| Součást              | Minimum (Windows)                                                                                                    | Minimum (Mac)                                                                                                    |
|----------------------|----------------------------------------------------------------------------------------------------|----------------------------------------------------------------------------------------------------|
| Operační systém      | Microsoft <sup>®</sup> Windows 98 SE,<br>Me, 2000 Professional,<br>XP Home,<br>XP Professional, XP<br>Starter Edition a XP<br>Professional x64                                                                                                    | Mac <sup>®</sup> OS X 10.3.x a 10.4.x                                                                              |
| Procesor             | Intel <sup>®</sup> Pentium <sup>®</sup> II (nebo<br>ekvivalentní) nebo vyšší                                                                                                    | G3 nebo vyšší                                                                                                    |
| Paměť RAM            | 64 MB (doporučeno 256<br>MB)                                                                                                    | 128 MB                                                                                                    |
| Volné místo na disku | 500 MB                                                                                                    | 500 MB                                                                                                    |
| Zobrazovací adaptér  | 800 x 600, 16 bitů nebo<br>více                                                                                                    | 800 x 600, 16 bitů nebo<br>více                                                                                    |
| Jednotka CD-ROM      | Rychlost 4x                                                                                                    | Rychlost 4x                                                                                                    |
| Připojení            | Vysokorychlostní USB<br>2.0: Microsoft Windows 98,<br>2000 Professional, Me,<br>XP Home, XP Professional<br>a XP Professional x64<br>PictBridge: Pomocí<br>předního portu pro<br>fotoaparát<br>Bluetooth: Pomocí<br>volitelného adaptéru pro<br>bezdrátové připojení<br>tiskárny HP Bluetooth | Vysokorychlostní USB<br>2.0: Mac OS X 10.3.x a<br>10.4.x<br>PictBridge: Pomocí<br>předního portu pro<br>fotoaparát |
| Prohlížeč            | Microsoft Internet Explorer                                                                                                    | _                                                                                                    |
|                      | 5.5 Hebo hovejsi                                                                                                    |                                                                                                    |

## Technické údaje tiskárny

| Kategorie                             | Technické údaje                                                                                                    |
|---------------------------------------|----------------------------------------------------------------------------------------------------|
| Připojení                             | Vysokorychlostní USB 2.0: Microsoft Windows 98,<br>2000 Professional, Me, XP Home, XP Professional<br>a XP Professional x64; Mac OS X 10.3.x a 10.4.x<br>PictBridge: Microsoft Windows 98, 2000<br>Professional, Me, XP Home, XP Professional a XP<br>Professional x64; Mac OS X 10.3.x a 10.4.x<br>Bluetooth: Microsoft Windows XP Home a<br>XP Professional                                                                                                    |
| Specifikace požadavků na<br>prostředí | Maximální provozní hodnoty: 5–40 °C (41–<br>104 °F), rel. vlhkost 5–90 %                                                                                                    |
|                                       | 95 °F), rel. vlhkost 20–80 %                                                                                                    |
| Formáty obrazových<br>souborů         | JPEG základní<br>TIFF 24bitový RGB nekomprimovaný prokládaný<br>TIFF 24bitový YCbCr nekomprimovaný prokládaný<br>TIFF 24bitový RGB se zpětnými bity prokládaný<br>TIFF 8bitový v odstínech šedé nekomprimovaný<br>nebo se zhuštěnými bity<br>TIFF 8bitový s barevnou paletou nekomprimovaný<br>nebo se zhuštěnými bity<br>TIFF 1bitový nekomprimovaný, se zhuštěnými bity<br>nebo v kódování 1D Huffman                                                                                      |
| Okraje                                | Tisk bez okrajů: Horní 0,0 mm; Dolní 12,5 mm; Levý<br>a pravý 0,0 mm<br>Tisk s okraji: Horní 3 mm; Dolní 12,5 mm; Levý a<br>pravý 3 mm                                                                                                    |
| Formáty médií                         | Fotografický papír 10 x 15 cm (4 x 6 palců)<br>Fotografický papír 10 x 15 cm s chlopní 1,25 cm (4<br>x 6 palců s chlopní 0,5 palce)<br>Fotografický papír s nálepkami 10 x 15 cm<br>(4 x 6 palců) se 16 pravoúhlými nebo oválnými štítky<br>na stránce<br>Fotografický papír 10 x 30 cm (4 x 12 palců)<br>Kartotéční lístky 10 x 15 cm (4x 6 palců)<br>Karty Hagaki 100 x 148 mm (3,9 x 5,8 palce)<br>Karty A6 105 x 148 mm (4,1 x 5,8 palce)<br>Karty formátu L 90 x 127 mm (3,5 x 5 palců) |

| (pokračování)                                                                                      |                                                                                                    |
|----------------------------------------------------------------------------------------------------|----------------------------------------------------------------------------------------------------|
| Kategorie                                                                                          | Technické údaje                                                                                                    |
|                                                                                                    | Karty formátu L 90 x 127 mm s chlopní 12,5 mm (3,5 x 5 palců s chlopní 0,5 palce)                                                                                                    |
| Typy médií                                                                                         | Fotografický papír HP Advanced Photo Paper<br>Karty: rejstříkové, Hagaki, A6 a formát L<br>Fotografický papír s nálepkami                                                               |
| Paměťové karty<br>(Některé modely tiskáren<br>nemusí podporovat všechny<br>typy paměťových karet.) | CompactFlash typ I a II<br>Memory Stick<br>Microdrive<br>MultiMediaCard<br>Secure Digital<br>SmartMedia<br>xD-Picture Card                                                              |
| Formáty souborů<br>podporované pro paměťové<br>karty                                               | Tisk: Všechny podporované formáty souborů pro<br>obraz a video<br>Ukládání: Všechny formáty souborů                                                                                     |
| Zásobník papíru                                                                                    | Jeden zásobník na fotografický papír 10 x 15 cm (4 x 6 palců)                                                                                                    |
| Kapacita zásobníku papíru                                                                          | 20 listů, maximální tloušťka 292 μm (11,5 tisícin<br>palce) na list                                                                                                    |
| Spotřeba energie                                                                                   | USA<br>Tisk: 14,46 W<br>Režim nečinnosti: 8,67 W<br>Vypnuto: 6,63 W<br>Mezinárodní<br>Tisk: 13,56 W<br>Režim nečinnosti: 8,41 W<br>Vypnuto: 7,19 W                                      |
| Modelové číslo napájecího<br>zdroje                                                                | HP Part # 0957–2121 (Severní Amerika), stříd.<br>napětí 100-240 V (± 10 %) 50/60 Hz (±3 Hz)<br>HP Part # 0957–2120 (ostatní země), stříd. napětí<br>100-240 V (± 10 %) 50/60 Hz (±3 Hz) |
| Tisková kazeta                                                                                     | Tříbarevná inkoustová tisková kazeta HP 110 Tri-<br>color Inkjet                                                                                                    |
| Podpora vysokorychlostního<br>USB 2.0                                                              | Microsoft Windows 98, 2000 Professional, Me,<br>XP Home a XP Professional<br>Mac OS X 10.3.x a 10.4.x                                                                                   |

### Kapitola 9

 Kategorie
 Technické údaje

 Společnost HP doporučuje použít kabel USB o délce maximálně 3 metry.

 Formáty videosouborů
 Animovaný JPEG AVI

 Animovaný JPEG Quicktime MPEG-1

## 10 Podpora společnosti HP

- Postup pro získání podpory na stránce 51
- Telefonická podpora HP na stránce 51
- Další možnosti záruky na stránce 52
- Záruka společnosti HP na stránce 53

## Postup pro získání podpory

### Pokud se vyskytne problém, postupujte podle následujících kroků:

- 1. Prostudujte si dokumentaci dodanou se zařízením HP Photosmart.
- Navštivte webové stránky online podpory HP na adrese www.hp.com/support. Online podpora HP je dostupná všem zákazníkům společnosti HP. Jedná se o nejrychlejší zdroj těch nejaktuálnějších informací o zařízeních. Odborná pomoc zahrnuje následující prvky:
  - Rychlý přístup ke kvalifikovaným odborníkům online podpory.
  - Aktualizace softwaru a ovladačů zařízení HP Photosmart.
  - Hodnotné informace o zařízení HP Photosmart a odstraňování nejčastějších problémů.
  - Proaktivní aktualizace zařízení, upozornění podpory a bulletiny společnosti HP dostupné po registraci zařízení HP Photosmart.
- Pouze pro zákazníky v Evropě: Obraťte se na svého místního prodejce. Pokud došlo k selhání hardwaru zařízení HP Photosmart, budete požádáni o doručení zařízení do prodejny, kde jste produkt zakoupili. (Servis je v záruční lhůtě poskytován bez poplatků. Po uplynutí záruční lhůty vám budou účtovány poplatky za opravu.)
- Obraťte se na telefonickou podporu společnosti HP. Možnosti podpory a její dostupnost jsou pro jednotlivá zařízení, země/oblasti a jazyky různé.

## Telefonická podpora HP

Seznam telefonních čísel podpory naleznete v seznamu telefonních čísel na vnitřní straně přední části přebalu.

### Délka poskytování telefonické podpory

Jednoletá bezplatná telefonická podpora je k dispozici v Severní Americe, Asijském tichomoří a v Latinské Americe (včetně Mexika). Délku poskytování telefonické podpory v Evropě, na Středním východě a v Africe naleznete na webové stránce www.hp.com/support. Jsou účtovány standardní telefonní poplatky.

### Telefonování

Při hovoru s pracovníky telefonické podpory společnosti HP mějte počítač a zařízení HP Photosmart před sebou. Připravte si následující informace:

- číslo modelu zařízení (uvedeno na štítku na přední straně zařízení),
- sériové číslo zařízení (je uvedeno na zadní nebo spodní straně zařízení),

- hlášení zobrazované při výskytu problému,
- odpovědi na tyto otázky:
  - Nastala tato situace již dříve?
  - Můžete přivodit opakování této situace?
  - Přidali jste v době, kdy k této situaci došlo, do počítače nějaký nový hardware nebo software?
  - Přihodilo se před touto situací něco jiného (například bouřka, přesunutí zařízení apod.)?

### Po vypršení lhůty telefonické podpory

Po vypršení lhůty telefonické podpory je podpora společnosti HP k dispozici za dodatečný poplatek. Nápověda je dostupná také na webových stránkách online podpory společnosti HP: www.hp.com/support. Chcete-li získat informace o dostupných možnostech podpory, obraťte se na prodejce společnosti HP nebo zavolejte na telefonní číslo podpory pro příslušnou zemi/oblast.

### Další možnosti záruky

Za dodatečné poplatky můžete získat rozšířený servis. Na webu www.hp.com/support vyberte svou zemi či oblast a jazyk a pak v části o servisu a záruce zjistěte informace o rozšířeném servisu.

## Záruka společnosti HP

| Produkt HP                     | Trvání omezené záruky                                                                                                    |
|--------------------------------|----------------------------------------------------------------------------------------------------|
| Média se softwarem             | 90 dní                                                                                                    |
| Tiskárna                       | 1 rok                                                                                                    |
| Tiskové nebo inkoustové kazety | Do spotřobování inkoustu HP nobo data "ukončení zdruční<br>lhúty, vytištěného na kazetě, přičemž plati událost, která<br>nastane dříve. Talo záruka sa nevztahuje na inkoustové<br>produkty značky HP, které byly znovu napiněny, přepracovány,<br>renovovány, nesprávně používány nebo neodborně otevřeny. |
| Příslušenství                  | 1 rok (není-li uvedeno jinak)                                                                                                    |

- A. Rozsah ornezené záruky

   Společnost Hewlett-Packard (HP) poskytuje koncovým uživatelům záruku na výše uvedené produkty HP na závady materiálu nebo provedení po výše uvedenou dobu trvání (doba trvání záruky začíná datem nákupu zákazníkem). 2. U softwarových produktů se omezená záruka společnosti HP vztahuje pouze na selhání při provádění programových
  - funkci. Společnost HP nezaručuje nepřerušenou ani bezchybnou činnost žádného z produktu.
  - 3. Omezená záruka společnosti HP se vztahuje pouze na závady vzniklé při běžném používání výrobku a nevztahuje se na žádné další problémy, včetně těch, které vzniknou

  - a. nesprávnou údržbou nebo úpravou,
     b. softwarem, médii, součástmi nebo materiály neposkytnutými či nepodporovanými společností HP,
  - provozem mimo rámec specifikací produktu d. neoprávněnými úpravami nebo nesprávným použitím.
  - 4. Použití doplněné kazety nebo kazety jiných výrobců u tiskáren HP nemá vliv na záruku poskytnutou zákazníkovi ani na dohodnutý servis. Pokud však k selhání nebo poškození tiskárny dojde v důsledku použití kazety jiného výrobce nebo doplněné či prošlé kazety, bude společnost HP za čas a material nutný k opravé přislušného selhání nebo
  - nebo dopinene u prose vazený, odub sporenost ní zd oba u nateria nateria naj neprote pristalne z zakladá poškození účtovat standardní poplatky.
    Bude-li společnost HP na základě vlastního uvážení výměnu nebo opravu takového produktu, se vztahuje záruka, provede společnost HP na základě vlastního uvážení výměnu nebo opravu takového produktu, na který se vztahuje záruka, provede společnost HP na základě vlastního uvážení výměnu nebo opravu takového produktu, na který se vztahuje záruka, provede společnost HP na základě vlastního uvážení výměnu nebo opravu takového produktu, na který se vztahuje záruka, provede společnost HP na základě vlastního uvážení výměnu nebo opravu takového produktu.

  - Społeciost in a zanade viasnimo uvazemi vyneni o teoro opravu davoteno produkti zanad je polečnost HP nebude schopna vadný produkt, na který se vzlahujte záruka, v přiměřené době od nahlášení závady opravit nebo vyměnit, bude zákaznikovi vyplaceno odškodné ve výši prodejní ceny. 7. Společnost HP nebude zákaznikovi vyplatit odškodné, pokud zákaznik nevráti vadný produkt. 8. Jakýkoli vyměněný produkt múže být nový nebo ve stavu odpovídajícím novému produktu, za předpokladu, že jeho funkčnost bude přinejmenším stejná jako funkčnost nahrazeného produktu.
  - 9. Produkty HP mohou obsahovat repasované části, součásti či materiály funkčně srovnatelné s novými
  - 10. Omezená záruka společnosti HP platí ve všech zemích/oblastech, kde společnost HP daný produkt prodává. Smlouvy o dalších záručních službách, například o servísu u zákazníka, je možné získat od jakékoli autorizované servísní služby v zemi/oblasti, kde produkt distribuuje společnost HP nebo autorizovaný dovozce.
- B. Omezení záruky V ROZSAHU POVOLENÉM MÍSTNÍMI ZÁKONY SPOLEČNOST HP ANI JEJÍ DODAVATELÉ NEPOSKYTUJÍ ŽÁDNÉ JINÉ ZÁRUKY NEBO PODMÍNKY JAKÉHOKOLI DRUHU, AŤ UŽ VÝSLOVNÉ NEBO IMPLIKOVANÉ, NEBO ZÁDNÉ JINÉ ZÁRUKY NEBO PODMÍNKY JAKÉHOKOLI DRUHU, AŤ UŽ VÝSLOVNÉ NEBO IMPLIKOVANÉ, NEBO PODMÍNKY OBCHODOVATELNOSTI, USPOKOJIVÉ KVALITY NEBO POUŽITELNOSTI PRO DANÝ ÚČEL. C. Omezení odpovědnosti
- 1. V rozsahu povoleném mistními zákony jsou nároky uvedené v tomto prohlášení o záruce jedinými a vylučnými nároky zákaznika
  - 2. V ROZSAHU POVOLENÉM MÍSTNÍMI ZÁKONY, KROMĚ POVINNOSTÍ ZVLÁŠTĚ UVEDENÝCH V PROHLÁŠENÍ O ZÁRUCE, SPOLEČNOST HP ANI JEJÍ DODAVATELÉ NEZODPOVÍDAJÍ ZA PŘÍMÉ, NEPŘÍMĚ, ZVLÁŠTNÍ, NÁHODNÉ ANI JINÉ ŠKODY, AŤ JDE O SOUČÁST SMLOUVY, PORUŠENÍ OBČANSKÉHO PRÁVA NEBO JINÝCH PRÁVNÍCH NOREM, BEZ OHLEDU NA TO, ZDA BYLA SPOLEČNOST HP NA MOŽNOSTI VZNIKU TAKOVÝCHTO ŠKOD UPOZORNĚNA.
- D. Mistni zákony
  - Tato záruka poskytuje zákaznikovi přesně stanovená zákonná práva. Zákaznikům mohou příslušet i jiná práva, která se liší v různých státech USA, v různých provinciích Kanady a v různých zemich/oblastech světa.
  - Se na v toži jedno zakoči Osvá, v tožných provincich Nanday a v tožných zemichobasteria vetal.
    S. Pokud je toto prohlášení o záruce v rozporu s míshnimi zákony, je třeba ho považovat za upravené do té míry, aby bylo s příslušnými místními zákony v souladu. Na základě takovýchto místních zákonů se zákazníka nemusejí týkat některá prohlášení a omezení uvedená v tomto prohlášení o záruce. Některé státy v USA a vlády v jiných zemích (včetné provincií v Kanadé) například mohou:
    - a. předem vyloučit prohlášení a omezení uvedená v tomto prohlášení o záruce, která by omezila zákonná práva zákaznika (například ve Velké Británii), jinak omezit možnost výrobce uplatnit takováto prohlášení nebo omezení,

    - c. udělit zákazníkoví další záruční práva, určovat trvání předpokládaných záruk, které výrobce nemůže odmítnout, nebo povolit omezení doby tvání předpokládané záruky. ZÁRUČNÍ PODMÍNKY OBSAŽENÉ V TOMTO USTANOVENÍ, S VÝJIMKOU ZÁKONNĚ POVOLENÉHO ROZSAHU,
  - NEVYLUČUJÍ, NEOMEZUJÍ, ANI NEUPRAVUJÍ, ALE DOPLŇUJÍ ZÁVAZNÁ ZÁKONEM STANOVENÁ PRÁVA PLATNÁ PRO PRODEJ PRODUKTÚ ZÁKAZNÍKOVI.

#### Informace o omezené záruce HP

Vážený zákazníku,

v příloze jsou uvedeny názvy a adresy společností skupiny HP, které poskytují omezenou záruku HP (záruku výrobců) ve Vaši zem

Pokud máte na základě konkrétní kupní smlouvy vůči prodávajícímu práva ze zákona přesahující záruku vyznačenou výrobcem, pak tato práva nejsou uvedenou zárukou výrobce dotčena. Česká republika: HEWLETT-PACKARD s.r.o., Vyskočilova 1/1410, 140 21 Praha 4

Kapitola 10

## A Instalace softwaru

Tiskárna se dodává s volitelným softwarem, který můžete nainstalovat do počítače. Po instalaci hardwaru tiskárny podle pokynů dodávaných v krabici s tiskárnou instalujte software podle pokynů uvedených v tomto oddílu.

| Uživatelé systému Windows                                                                                                    | Uživatelé systému Mac                                                                                                    |
|----------------------------------------------------------------------------------------------------|----------------------------------------------------------------------------------------------------|
| <ol> <li>Důležité: Kabel USB připojte až ve chvíli, kdy<br/>k tomu budete vyzváni.</li> <li>Vložte disk CD HP Photosmart do<br/>jednotky CD-ROM v počítači. Pokud se<br/>nezobrazí průvodce instalací, vyhledejte<br/>na jednotce CD-ROM soubor Setup.exe a<br/>poklepejte na něj. Nahrání souborů trvá<br/>méně než jednu minutu.</li> <li>Klepněte na tlačítko Další a postupujte<br/>podle zobrazených pokynů.</li> <li>Po zobrazení výzvy buď potvrďte<br/>možnost Doporučená, nebo vyberte<br/>možnost Vlastní. Vyberete-li možnost<br/>Vlastní, odeberte programy, které<br/>instalovat nechcete. Pokud si nejste jisti,<br/>můžete název každého programu v<br/>seznamu zvýraznit a přečíst si jeho<br/>stručný popis.</li> <li>Po zobrazení výzvy připojte jeden konec<br/>kabelu USB do portu USB na zadní straně<br/>tiskárny a druhý konec tohoto kabelu<br/>připojte k portu USB v počítači.</li> <li>Postupujte podle pokynů na obrazovce,<br/>dokud se instalace nedokončí. Budete-li<br/>vyzváni k restartu počítače, restartujte ho.</li> </ol> | <ol> <li>Jeden konec kabelu USB připojte do portu<br/>USB na zadní straně tiskárny a druhý<br/>konec připojte k portu USB v počítači.</li> <li>Vložte disk HP Photosmart CD do<br/>jednotky CD-ROM v počítači.</li> <li>Na pracovní ploše poklepejte na ikonu<br/>disku CD HP Photosmart.</li> <li>Poklepejte na ikonu HP Installer a podle<br/>pokynů na obrazovce nainstalujte<br/>software tiskárny.</li> <li>Po zobrazení okna Blahopřejeme<br/>klepněte na tlačítko OK.</li> </ol> |

**Poznámka** Uživatelé systému Windows: V možnosti instalace Doporučená je zahrnut software HP Photosmart Essential. Pokud používáte systém Windows 2000 nebo XP, můžete vybrat software HP Photosmart Premier v rámci Vlastní instalace. Tlačítko HP Photosmart Premier není u některých modelů tiskáren k dispozici.

F

Dodatek A

## **B** Nabídky tiskárny

Nabídka tiskárny nabízí řadu možností tisku, umožňuje změnit výchozí nastavení tiskárny, nabízí nástroje pro údržbu a řešení potíží a obsahuje návody pro běžné tiskové úlohy. Tato sekce obsahuje kompletní seznam položek dostupných v nabídce tiskárny.

### Nabídky tiskárny

### Struktura nabídky tiskárny

- Print Options (Možnosti tisku)
  - Panoramic photos (Panoramatické fotografie): Umožňuje zapnout On(Zapnout) nebo vypnout Off(Vypnout - výchozí) panoramatický tisk. Výběrem možnosti On (Zapnout) vytisknete všechny vybrané fotografie s poměrem stran 3:1. Před tiskem vložte papír o rozměrech 10 x 30 cm. Když je vybrána fotografie, plocha určená k tisku je označena zeleným výřezem. Při zapnutí této volby jsou další položky v nabídce Print Options (Možnosti tisku) nedostupné. Chcete-li tisknout s běžným poměrem stran 3:2, vyberte položku Off (Vypnout). Panoramatický režim není podporován při přímém tisku z fotoaparátů PictBridge přes kabel USB.
  - Photo stickers (Fotografické nálepky): Umožňuje zapnout On(Zapnout) nebo vypnout Off(Vypnout - výchozí) tisk nálepek. Chcete-li tisknout 16 fotografií na stránku, vyberte možnost On (Zapnout). Vložte speciální médium s fotografickými nálepkami. Při zapnutí této volby jsou další položky v nabídce Print Options (Možnosti tisku) nedostupné. Chcete-li tisknout s použitím některého z normálních rozvržení, vyberte možnost Off (Vypnout).
  - Print passport photos (Tisk fotografií do pasu): Tuto položku vyberte, chcete-li zapnout On(Zapnout) nebo vypnout Off(Vypnout výchozí) tisk fotografií do pasu. Režim tisku fotografií do pasu nastaví tiskárnu tak, že všechny vybrané fotografie budou vytisknuty ve zvolené velikosti pasové fotografie. Každá vybraná fotografie se vytiskne na samostatnou stránku. Pokud jste vybrali více kopií stejné fotografie, tiskárna na stránku vytiskne tolik fotografií, kolik se jich na ni vejde. Při zapnutí této volby jsou další položky v nabídce Print Options (Možnosti tisku) nedostupné.
- Tools (Nástroje)
  - Print sample page (Tisknout ukázkovou stránku): Vyberte, chcete-li vytisknout ukázkovou stránku, na níž lze zkontrolovat kvalitu tisku.
  - Print test page (Tisknout zkušební stránku): Vyberte, chcete-li vytisknout zkušební stránku s informacemi o tiskárně, které vám mohou pomoci při řešení potíží.
  - Clean cartridge (Vyčistit kazetu): Položku vyberte, chcete-li vyčistit tiskovou kazetu. Po čištění se zobrazí dotaz, zda chcete pokračovat čištěním druhého stupně. Vyberte možnost Yes (Ano) nebo No (Ne). Pokud vyberete možnost Yes (Ano), proběhne druhý čisticí cyklus. Poté se zobrazí dotaz, zda chcete pokračovat čištěním třetího stupně. Vyberte možnost Yes (Ano) nebo No (Ne).
  - Align cartridge (Zarovnat kazetu): Vyberte, chcete-li provést zarovnání tiskové kazety.
- Bluetooth
  - Device address (Adresa zařízení): Některá zařízení používající bezdrátovou technologii Bluetooth vyžadují zadání adresy zařízení, které se pokoušejí najít. Tato možnost nabídky zobrazuje adresu tiskárny.
  - Device name (Název zařízení): Můžete pro tiskárnu vybrat název zařízení, který se zobrazí na ostatních zařízeních používajících bezdrátovou technologii Bluetooth, když tato zařízení vyhledají tiskárnu.
  - Passkey (Přístupový klíč): Pokud je volba Security level (Úroveň zabezpečení) technologie Bluetooth nastavena na možnost High (Vysoká), musíte pro zpřístupnění tiskárny pro ostatní zařízení zadat přístupový klíč. Výchozí přístupový klíč je 0000.

- Visibility (Viditelnost): Vyberte možnost Visible to all (Viditelná pro všechny) (výchozí) nebo Not visible (Není viditelná). Pokud je volba Visibility (Viditelnost) nastavena na možnost Not visible (Není viditelná), mohou na tiskárně tisknout pouze ta zařízení, která znají adresu tiskárny.
- Security level (Úroveň zabezpečení): Vyberte možnost Low (Nízká) (výchozí) nebo High (Vysoká). Při volbě možnosti Low (Nízká) tiskárna nepožaduje, aby uživatelé ostatních zařízení používajících bezdrátovou technologii Bluetooth zadávali přístupový kód tiskárny. Při volbě možnosti High (Vysoká) tiskárna vyžaduje, aby uživatelé ostatních zařízení používajících bezdrátovou technologii Bluetooth zadali přístupový kód tiskárny.
   Reset Bluetooth options (Obnovit výchozí nastavení Bluetooth): Nastavení všech
- položek v nabídce Bluetooth na jejich výchozí hodnoty.
- Help (Nápověda)
  - Printing Tips I (Rady pro tisk I): Tuto volbu vyberte, chcete-li si přečíst informace o funkcích tiskárny pro automatické zlepšování kvality obrazu.
  - Printing Tips II (Rady pro tisk II): Tuto položku vyberte, chcete-li si přečíst tipy, které vám pomohou dosáhnout nejvyšší možné kvality výtisků.
  - Panoramic photos (Panoramatické fotografie): Tuto položku vyberte, chcete-li se seznámit s informacemi o tisku panoramatických fotografií.
  - Photo stickers (Fotografické nálepky): Tuto položku vyberte, chcete-li se seznámit s informacemi o tisku fotografických nálepek.
  - Memory cards (Paměťové karty): Tuto položku vyberte, chcete-li se seznámit s použitím paměťových karet.
  - Cartridges (Kazety): Tuto položku vyberte, chcete-li se seznámit s použitím tiskových kazet.
  - Load paper (Vkládání papíru): Tuto položku vyberte, chcete-li si přečíst informace o vkládání papíru.
  - Clear paper jam (Odstranění uvíznutého papíru): Tuto položku vyberte, chcete-li se informovat o možnostech odstranění uvíznutého papíru.
  - PictBridge cameras (Fotoaparáty PictBridge): Tuto volbu vyberte, chcete-li se seznámit s možnostmi spolupráce tiskárny a fotoaparátů PictBridge.
  - Traveling with the printer (Cestování s tiskárnou): Tuto položku vyberte, chcete-li si přečíst rady pro použití tiskárny na cestách.
  - Get assistance (Kde získat pomoc): Tuto položku vyberte, pokud se chcete dozvědět, kde získat pomoc při potížích s tiskárnou.
- Preferences (Předvolby)
  - Print quality (Kvalita tisku): Tuto položku vyberte, chcete-li změnit kvalitu tisku. Pomocí možnosti Best (Nejlepší - výchozí) nastavíte tisk v nejvyšší kvalitě. Možnost Normal (Normální) používá méně inkoustu a tiskne rychleji. Možnost Normal (Normální) se vztahuje pouze na aktuální tiskovou úlohu. Poté se nastavení opět automaticky přepne do režimu Best (Nejlepší).
  - Paper type (Typ papíru): Pomocí této položky můžete zvolit typ papíru. Vyberte možnost HP Advanced Photo Paper (výchozí), HP Premium Photo Paper nebo Other (Jiný).
  - Date/time (Datum a čas): Vyberte, chcete-li na vytištěných fotografiích uvádět datové a časové razítko. Vyberte možnost Date/time (Datum a čas), Date only (Pouze datum) nebo Off (Vypnuto – výchozí).
  - Colorspace (Barevný prostor): Pomocí této položky můžete zvolit barevný prostor (trojrozměrný matematický model pro uspořádání barvy). Výběr barevného prostoru ovlivní barvy na vytisknutých fotografiích. Možnosti jsou Adobe RGB, sRGB a Autoselect (Automatický výběr – výchozí). Výchozí volba Auto-select (Automatický výběr) znamená, že tiskárna použije barevný prostor Adobe RGB, pokud je to možné. Pokud barevný prostor Adobe RGB není k dispozici, použije tiskárna možnost sRGB.
  - Borderless (Bez okrajů): Vyberte, chcete-li zapnout (On výchozí) nebo vypnout (Off) tisk bez okrajů. Je-li zapnutý tisk bez okrajů, tisknou se všechny stránky bez úzkého bílého okraje po stranách.

- After printing (Po tisku): Určete, zda má být po tisku zrušen aktuální výběr fotografií: Always (Vždy – výchozí), Never (Nikdy) nebo Ask (Dotázat se).
- Preview animation (Náhled animace): Vyberte On (Zapnout výchozí) nebo Off (Vypnout) pro náhled animace. Pokud vyberete možnost Off (Vypnout), nebudou se na displeji tiskárny zobrazovat animace.
- Restore defaults (Obnovit výchozí): Vyberte, chcete-li obnovit výchozí nastavení tiskárny: Možnosti jsou Yes (Ano) nebo No (Ne). Výběrem volby Yes (Ano) obnovíte výchozí tovární předvolby.
- Language (Jazyk): Vyberte, chcete-li změnit nastavení jazyka nebo země/oblasti.
   Vyberte požadovanou volbu v nabídkách Select language (Vyberte jazyk) a Select country/region (Vyberte zemi/oblast). Text se na displeji tiskárny bude zobrazovat ve vybraném jazyce. V nabídce jsou uvedeny formáty papíru a další nastavení typická pro vybraný jazyk.

Dodatek B

## Rejstřík

### A

adaptér do automobilu 33 adaptivní zesvětlení 21

### В

baterie indikátor nabití 63 model 7 Bluetooth adaptér pro bezdrátové připojení tiskárny 8 řešení potíží 42

### С

CompactFlash 13

### Č

čištění tiskárna 28 tiskové kazety 29

### D

délka poskytování telefonické podpory délka poskytování podpory 51 digitální fotoaparáty. *viz* fotoaparáty dokumentace, tiskárna 3

### F

formáty souborů, podporované 48 fotoaparátv fotografie se netisknou 41 porty 4 typy 23 fotografické nálepky 20 fotografie e-mail 22 odstranění efektu červených očí 21 seznam 15 tisk 17 výběr pro tisk 16 zlepšení kvality 21 zobrazení 15

### н

hladina inkoustu, kontrola 30, 63

### СН

chybové zprávy 43

### L.

ikona paměťové karty 15

### Κ

kazety. viz tiskové kazety kazety s inkoustem. viz tiskové kazety kvalita fotografický papír 33 fotografie 21 řešení potíží 41 tisk zkušební stránky 30

### Μ

Memory Stick 13 Microdrive 13 miniatury, tisk 15 MultiMediaCard 13

### Ν

nabídka, tiskárna 8, 57 nápověda 35 napravení fotografie 21 nejčastější otázky 35

### 0

odeslání fotografií e-mailem 22 odstranění efektu červených očí 21 odstraňování problémů Podpora společnosti HP 51 Odstraňování problémů 35 otázky a odpovědi 35

### Ρ

paměťové karty podporované typy 13 vkládání 13

vyjmutí 15 panoramatické fotografie 19 papír nákup a výběr 11 řešení potíží 38 technické údaje 48 údržba 11, 33 uvíznutí 39 vkládání 11 zásobníky 4 počítač instalace softwaru 55 požadavky na systém 47 Podpora společnosti HP 51 postup pro získání podpory 51 po vypršení lhůty podpory 52 požadavky na systém 47 přeprava tiskárny 7, 33 příslušenství 7, 33

### R

rozhraní USB porty 4 rozvržení a velikost fotografie 16

### Ř

řešení potíží blikající kontrolky 35 Bluetooth 42 chybové zprávy 43 potíže s kvalitou 41 potíže s papírem 38

### S

Sdílení HP Photosmart 22 Secure Digital 13 skladování fotografický papír 33 tiskárna 32 tiskové kazety 32 SmartFocus 21 software, instalace 55 Sony Memory Sticks. *viz* Memory Stick stránka zarovnání 31

### т

technické údaje 47 telefonická podpora 51 telefonická podpora společnosti HP 51 telefonování 51 tisk fotografické nálepky 20, 57 fotografie 17 fotografie do pasu 57 miniatury 15 nápověda 58 panoramatické fotografie 19, 57 panoramatický režim 16 seznam fotografií 15 více fotografií 16 více kopií 16 zkušební stránka 30 z paměťové karty 13 tiskárna části 4 čištění 28 dokumentace 3 chybové zprávy 43 nabídka 8, 57 přeprava 33 příslušenství 7, 33 skladování 32 technické údaje 48 tiskové kazety čištění 29 čištění kontaktů 29 skladování 32 testování 30 zarovnání 31 transportní brašna model 7 přeprava tiskárny 33

### U

Upozornění společnosti Hewlett-Packard 4 USB technické údaje 48

### V

videokamera ikona na displeji tiskárny 63 videoklip podporované formáty souborů 50 tisk snímků z 21 vkládání paměťových karet 13 vkládání papíru 11 vyjmutí paměťové karty 15

### Х

xD-Picture Card 13

### Ζ

zarovnání tiskových kazet 31 záruka 53 zásobníky, papír 4 Získání nápovědy 35 zkušební stránka 30 zobrazení fotografií 15

### lkony na displeji

lkony na displeji tiskárny poskytují informace o tiskárně, jako stav inkoustu v tiskové kazetě a pořadové číslo aktuální fotografie.

|        | Indikátor baterie: Zobrazuje stav nabití volitelné interní baterie HP Photosmart, pokud je tato baterie nainstalována.                                                                                                    |
|--------|----------------------------------------------------------------------------------------------------|
|        | Souvisle vyplněná ikona baterie indikuje plně nabitou baterii.<br>V průběhu vybíjení baterie signalizuje vyplněná část ikony<br>baterie přibližnou zbývající kapacitu.                                                                                           |
|        | Ikona blesku nad baterií informuje o tom, že je připojen<br>napájecí zdroj a baterie se nabíjí. Po úplném nabití baterie se<br>zobrazí ikona konektoru informující o tom, že v případě<br>potřeby je možné odpojit síťový kabel a napájet tiskárnu z<br>baterie. |
|        | Další informace o baterii naleznete v pokynech dodávaných s baterií.                                                                                                    |
|        | Indikátor hladiny inkoustu: Zobrazuje množství inkoustu v tiskové kazetě.                                                                                                    |
|        | Políčko výběru fotografie: Pokud je vybrána fotografie,<br>zobrazuje se zde zaškrtnutí.                                                                                                    |
| x2     | <b>Počet kopií</b> : Uvádí, jaký počet kopií dané fotografie se má<br>vytisknout.                                                                                                    |
| ල<br>1 | Videokamera: Zobrazí se, pouze když je na displeji tiskárny<br>zobrazen videoklip.                                                                                                    |
| 5/30   | Pořadové číslo: Zobrazuje pořadové číslo aktuální fotografie<br>a celkový počet fotografií na vložené paměťové kartě.                                                                                                    |